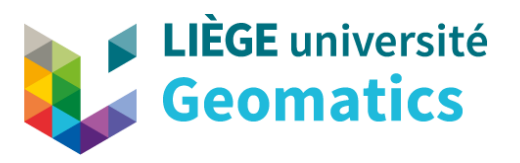

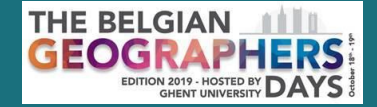

# **DE DIGITALE ATLAS VAN BELGIE** De nieuwe versie van het portaal van de Nationale Atlas

Charline Dubois, Marc Binard, Etienne Van Hecke

8th Belgian Geographers Days Gent | 19/10/2019

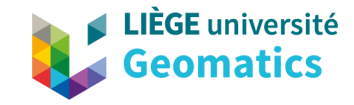

# • Nieuwe meertalensite (FR, NL, EN, DE) in responsive web design

Website

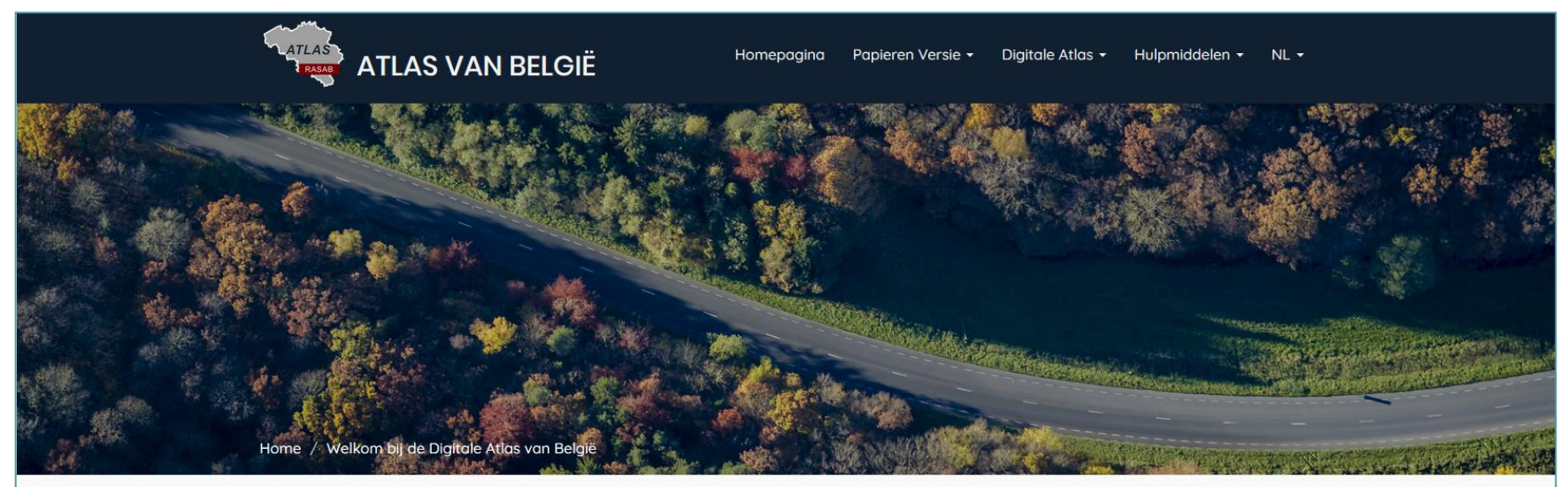

### Welkom bij de Digitale Atlas van België

U kunt bladeren in verschillende versies van de Atlas van België: oude versies van de eerste en tweede papieren atlas, gedigitaliseerde versies en beschikbaar in PDF-formaat en, voor sommigen, in WMTS-formaat, evenals de huidige versie Digitale Atlas van België in zijn versie GeoClipAir, het observatorium van territoria volgens thema's en verschillende ruimtelijke schalen.

De oude versie van de Digitale Atlas van België is momenteel nog steeds online, evenals uw oude URL's. We raden u echter aan om de nieuwe versie van de site en de nieuwe Geoclip Air-toepassing te gebruiken.

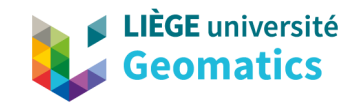

- Copie van de oude atlassite en uniformisering van de inhoud in de vier talen
- Herschikking (in progress) van de kaarten op jaarbasis en de evolutiekaarten
- Overschakelen naar Belgian Lambert 2008

3

Inhoud

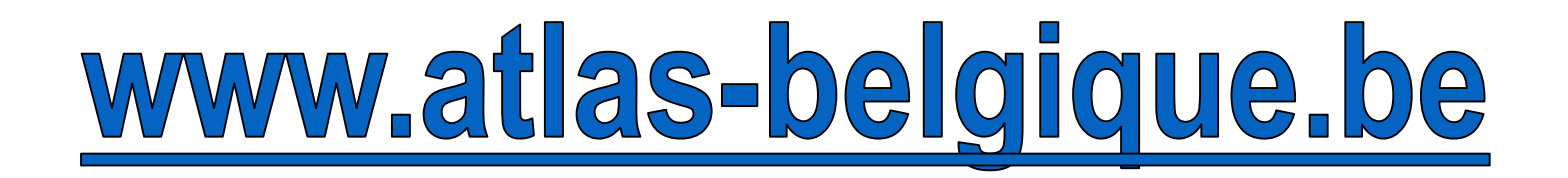

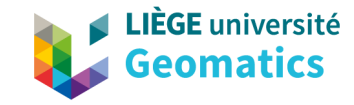

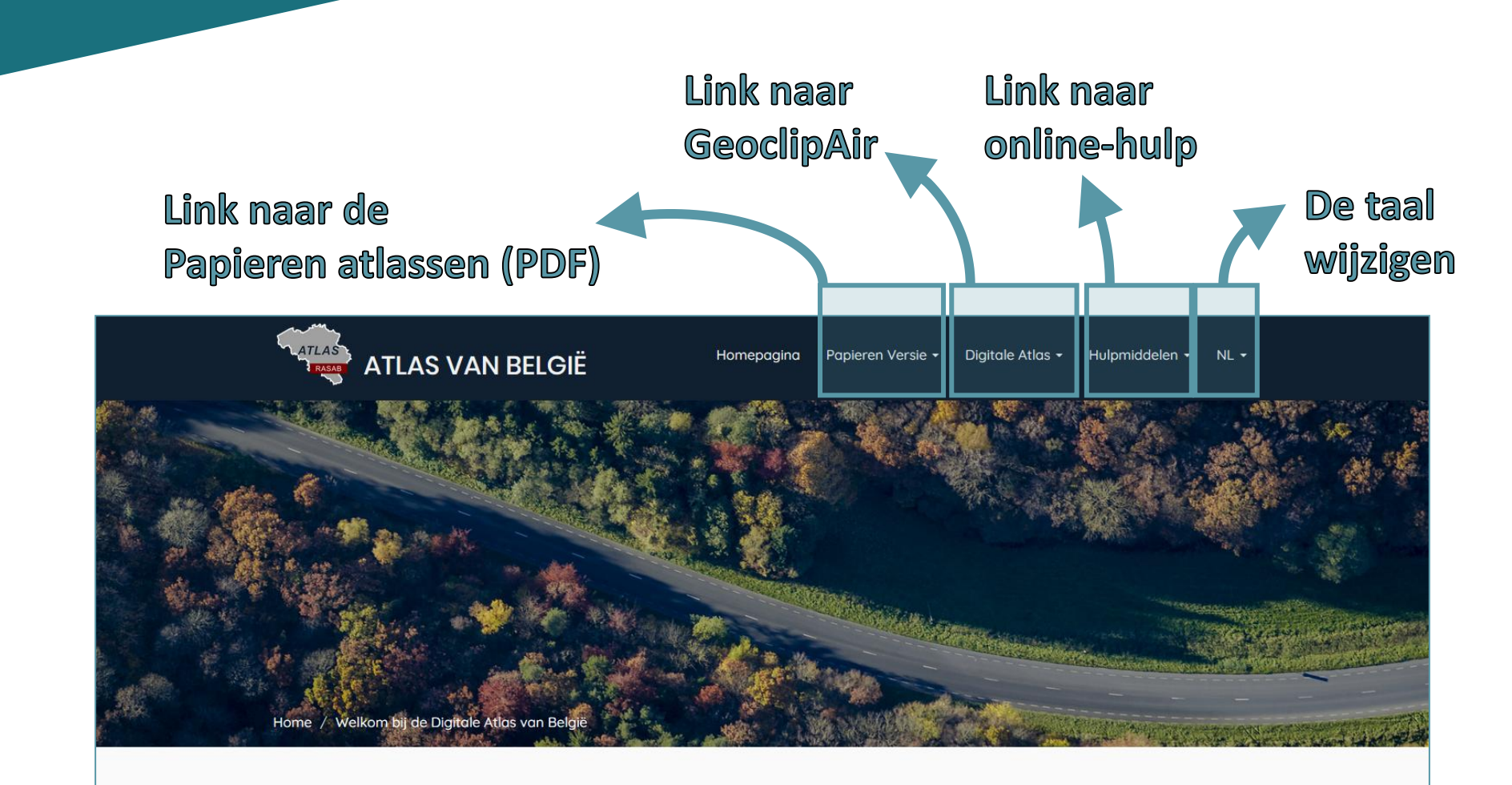

### Welkom bij de Digitale Atlas van België

U kunt bladeren in verschillende versies van de Atlas van België: oude versies van de eerste en tweede papieren atlas, gedigitaliseerde versies en beschikbaar in PDF-formaat en, voor sommigen, in WMTS-formaat, evenals de huidige versie Digitale Atlas van België in zijn versie GeoClipAir, het observatorium van territoria volgens thema's en verschillende ruimtelijke schalen.

Link

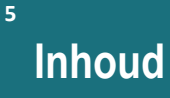

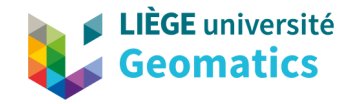

# Link naar de papieren Atlassen (PDF)

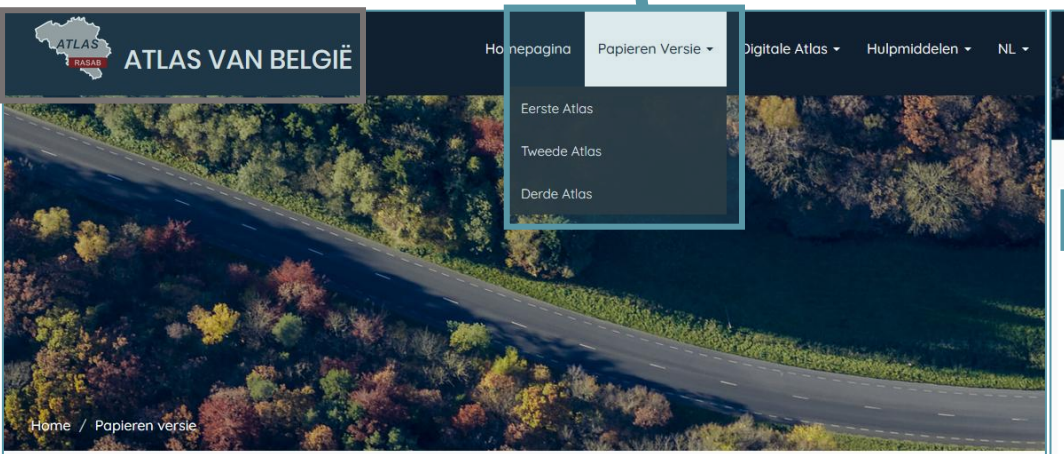

### Papieren versie

PDF-versies van kaarten en commentaren van de Eerste Atlas van België (1950 - 1972) en van de Tweede Atlas van België (1976 - 1999).

Enige informatie over de Derde Atlas van België (2007 - heden).

### Tweede Atlas van België

#### Papieren versie 1976 - 1999

ATLAS VAN BELGIË

Hier vindt u de PDF-versies van kaarten en commentaren. Kaarten aangeduid met een # zijn ook geïntegreerd in de WMTS "Tweede Atlas van Belaië" en kunnen worden gevisualiseerd in de GeoclipAir applicatie.

#### Inhoudstafel

| ⊤itels                                                  | Kaartblad | Commentaar |
|---------------------------------------------------------|-----------|------------|
| Uittreksels van Kaarten                                 |           |            |
| Uittreksels van kaarten voor 1878                       | 1.3.3     | Commentoar |
| Uittreksels van kaarten van 1878 tot 1947               | 1.3.2     | Commentaar |
| Uittreksels van kaarten na 1947                         | 13.3      | Commentaar |
| Relief, bodem, ondergrond                               |           |            |
| Relièf van België                                       | 1.1 bis   | Commentaar |
| Oro-hydrografie                                         | 11.7.00   | Commentaar |
| Kwartairgeologie, lithologie van de oppervlakkige lagen | 11.3.1 #  | Commentaar |
|                                                         | 11.3.2 #  |            |

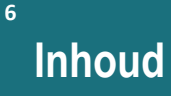

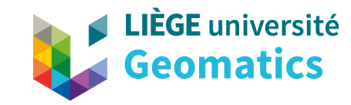

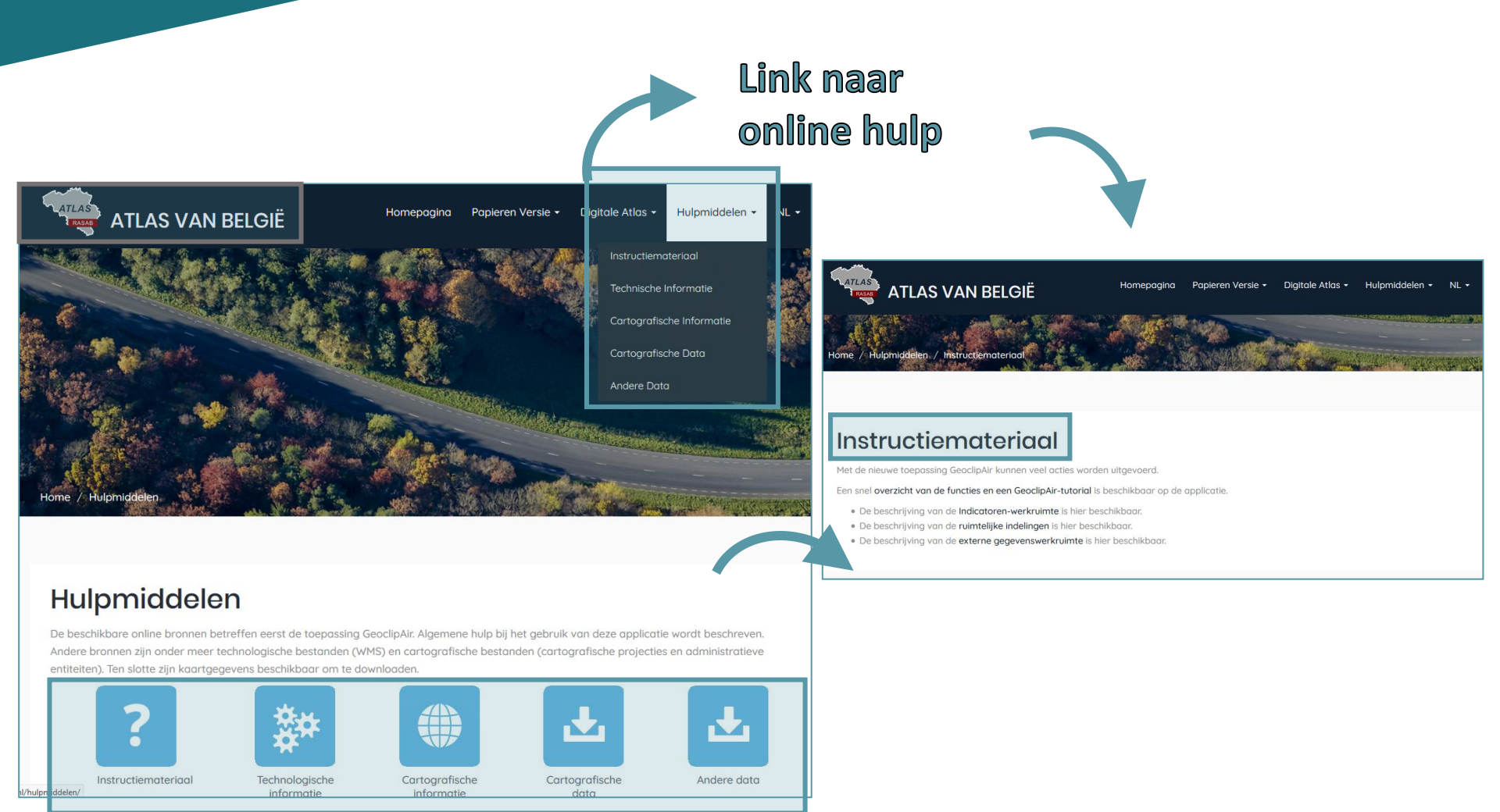

Inhoud

7

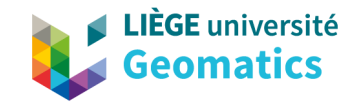

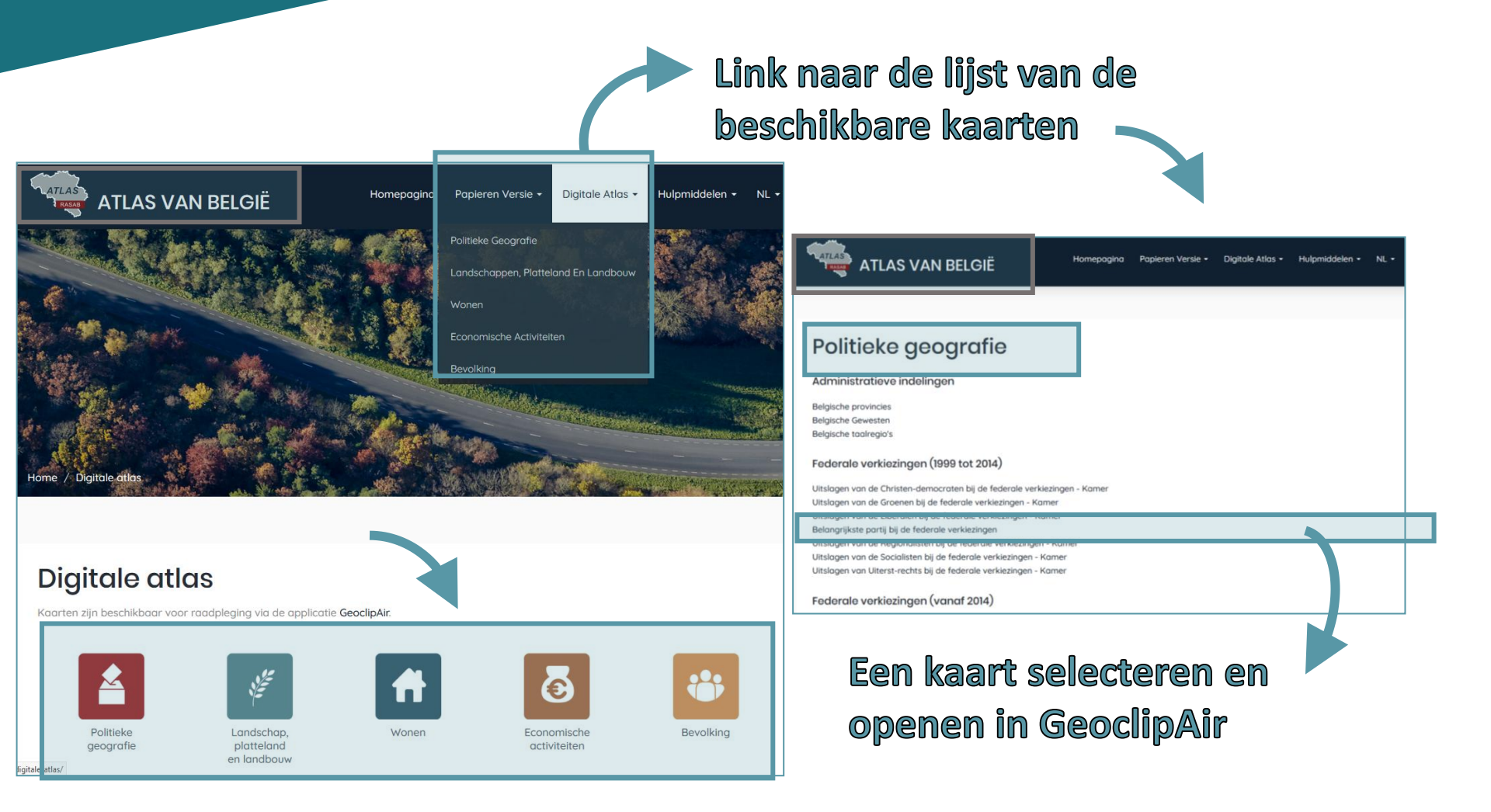

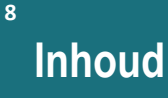

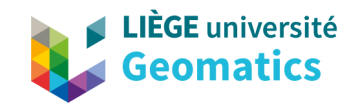

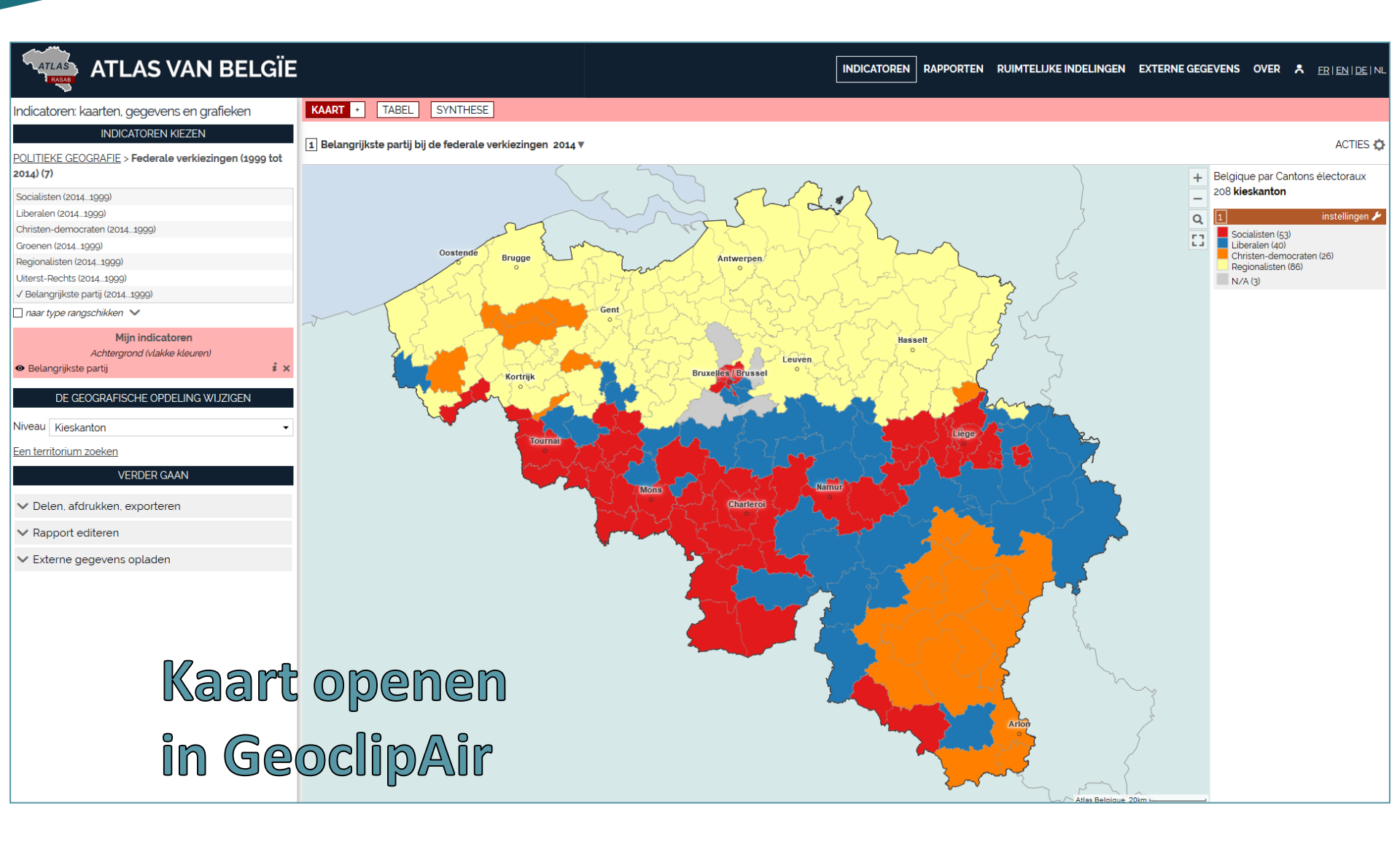

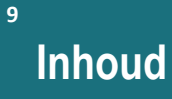

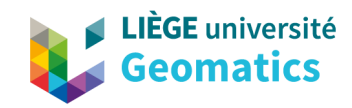

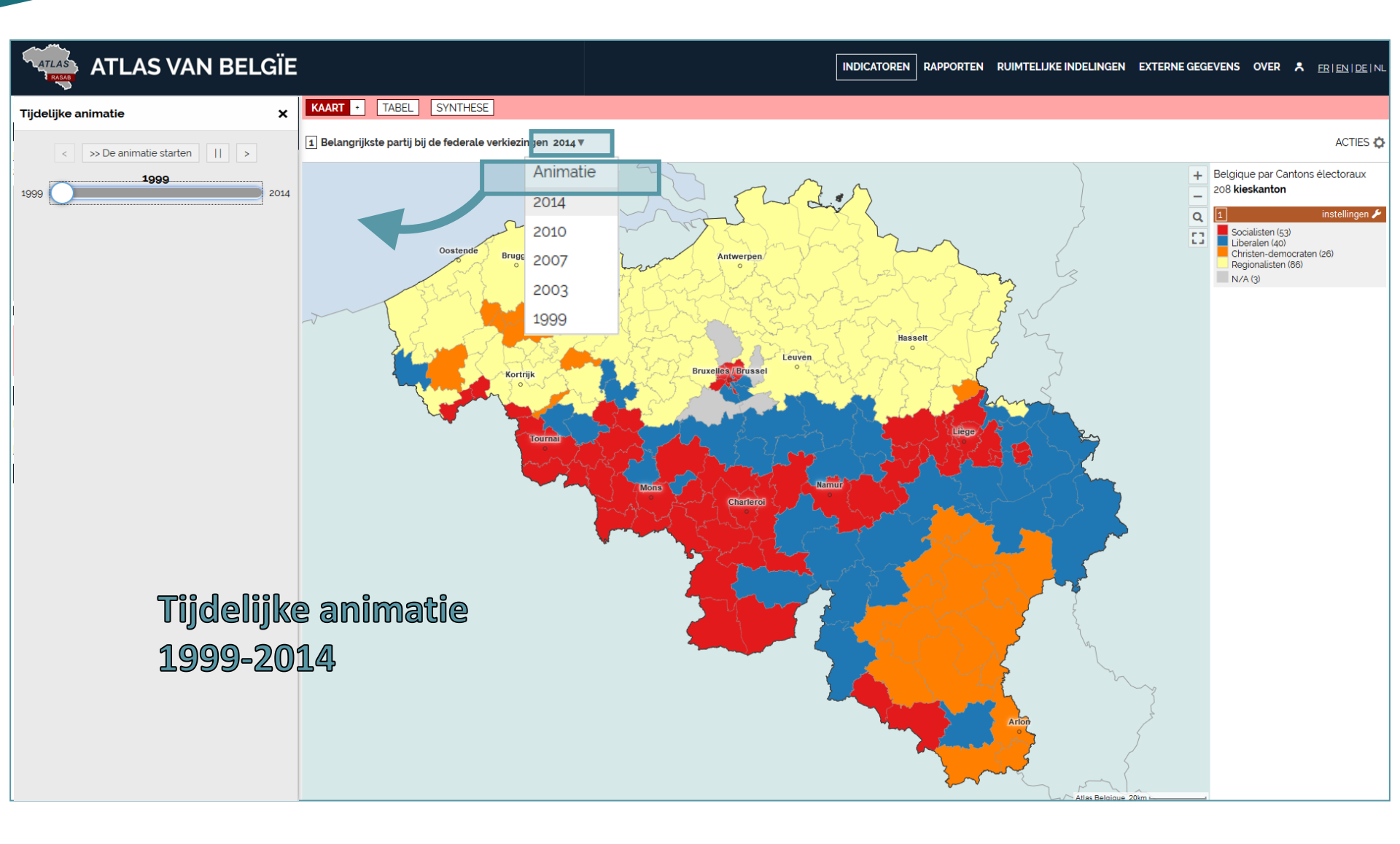

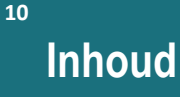

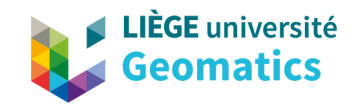

#### **ATLAS VAN BELGÏE** RAPPORTEN RUIMTELIJKE INDELINGEN EXTERNE GEGEVENS OVER 🐥 <u>FR|EN|DE|NL</u> INDICATOREN KAART + TABEL SYNTHESE Indicatoren: kaarten, gegevens en grafieken INDICATOREN KIEZEN BELANGRIJKSTE PARTIJ BIJ DE FEDERALE VERKIEZINGEN ACTIES 🟠 POLITIEKE GEOGRAFIE > Federale verkiezingen (1999 tot Kengetallen 2014 2014) (7) Regionalisten : 86 kieskanton, Socialisten (2014...1999) 42,0 % Van het geheel (voor Liberalen (2014...1999) Christen-democraten (2014...1999) 2014) Groenen (2014...1999) Regionalisten (2014...1999) Grafieken en vergelijkingen Uiterst-Rechts (2014...1999) ✓ Belangrijkste partij (2014...1999) Gecumuleerde temporele evolutie -🗌 naar type rangschikken 🗸 Ö Geheel Mijn indicatoren 220 Achtergrond (vlakke kleuren) 200 Belangrijkste partij 180 DE GEOGRAFISCHE OPDELING WIJZIGEN 160 140 Niveau Kieskanton 120 Een territorium zoeken 100 VERDER GAAN 80 60 Delen, afdrukken, exporteren ✓ Rapport editeren 20 Externe gegevens opladen 1999 2003 2007 2010 2014 Uiterst-rechts Socialisten Liberalen Christen-democraten Regionalisten Gedetailleerde documentatie **Temporele** evolutie Bron / FOD Binnenlandse zaken, elections 2014.belgium.be Geo niveaus / Kieskanton 1999-2014 undefined / België Periodes / 1999, 2003, 2007, 2010, 2014

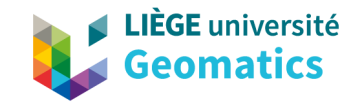

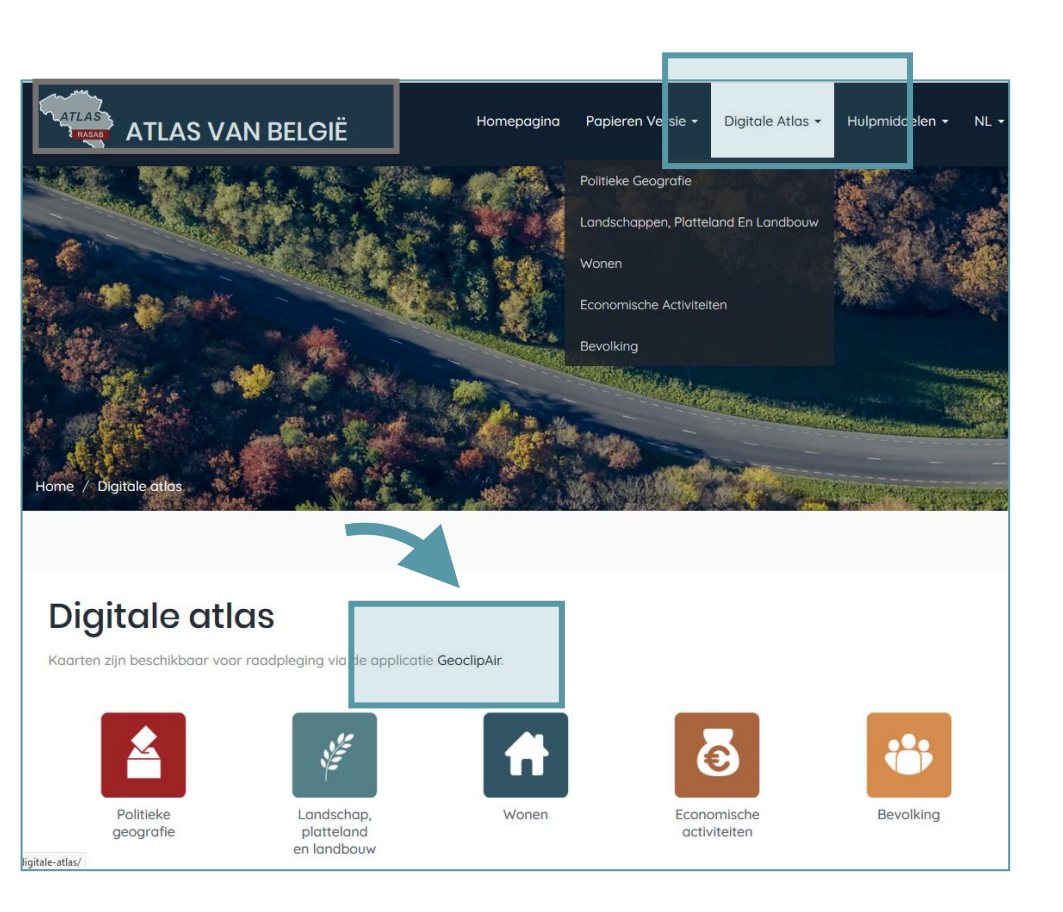

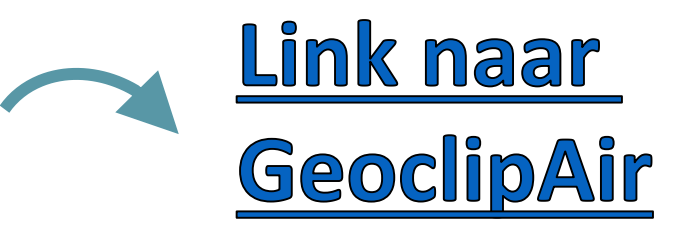

# www.atlas-belgique.be/ geoclipair/web/

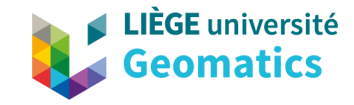

# • Nieuwe applicatie GeoclipAir: dynamischer en didactischer

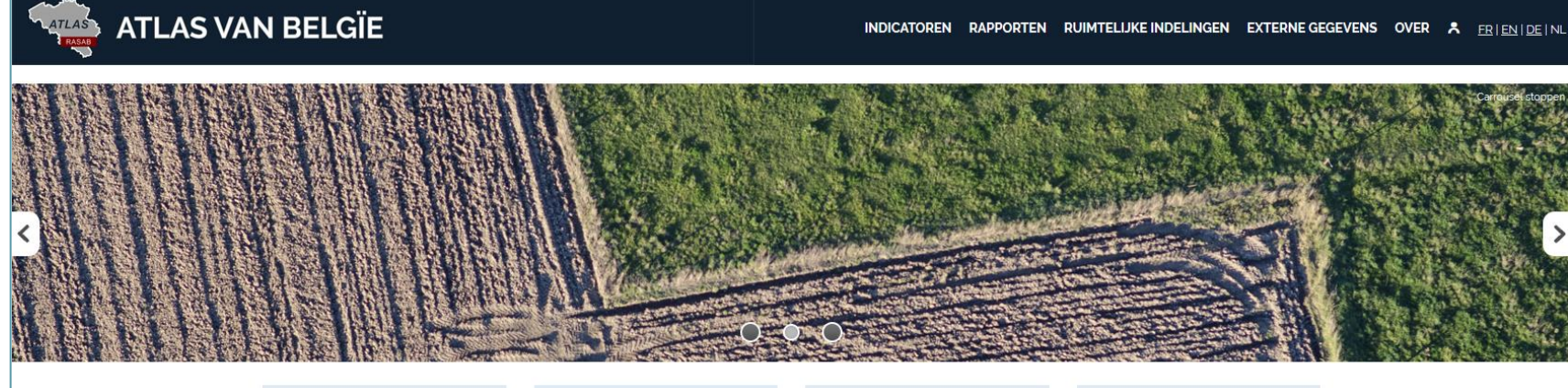

Cookies

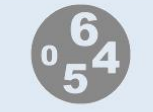

#### Indicatoren

Je visualiseert variabelen aangaande een bepaalde problematiek.

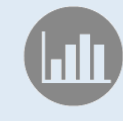

#### Rapporten

Contacts

Je krijgt een gedetailleerd rapport over een bepaalde ruimtelijke zone.

Accessibility

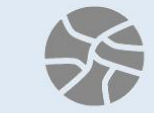

#### Ruimtelijke indelingen

Je brengt verschillende ruimtelijke indelingen in kaart en analiseert de samenstelling ervan.

Help

Editor information

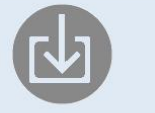

#### Externe gegevens

Ik voer gegevens in om ze cartografisch voor te stellen en ze met andere te kruisen.

GeoclipAir

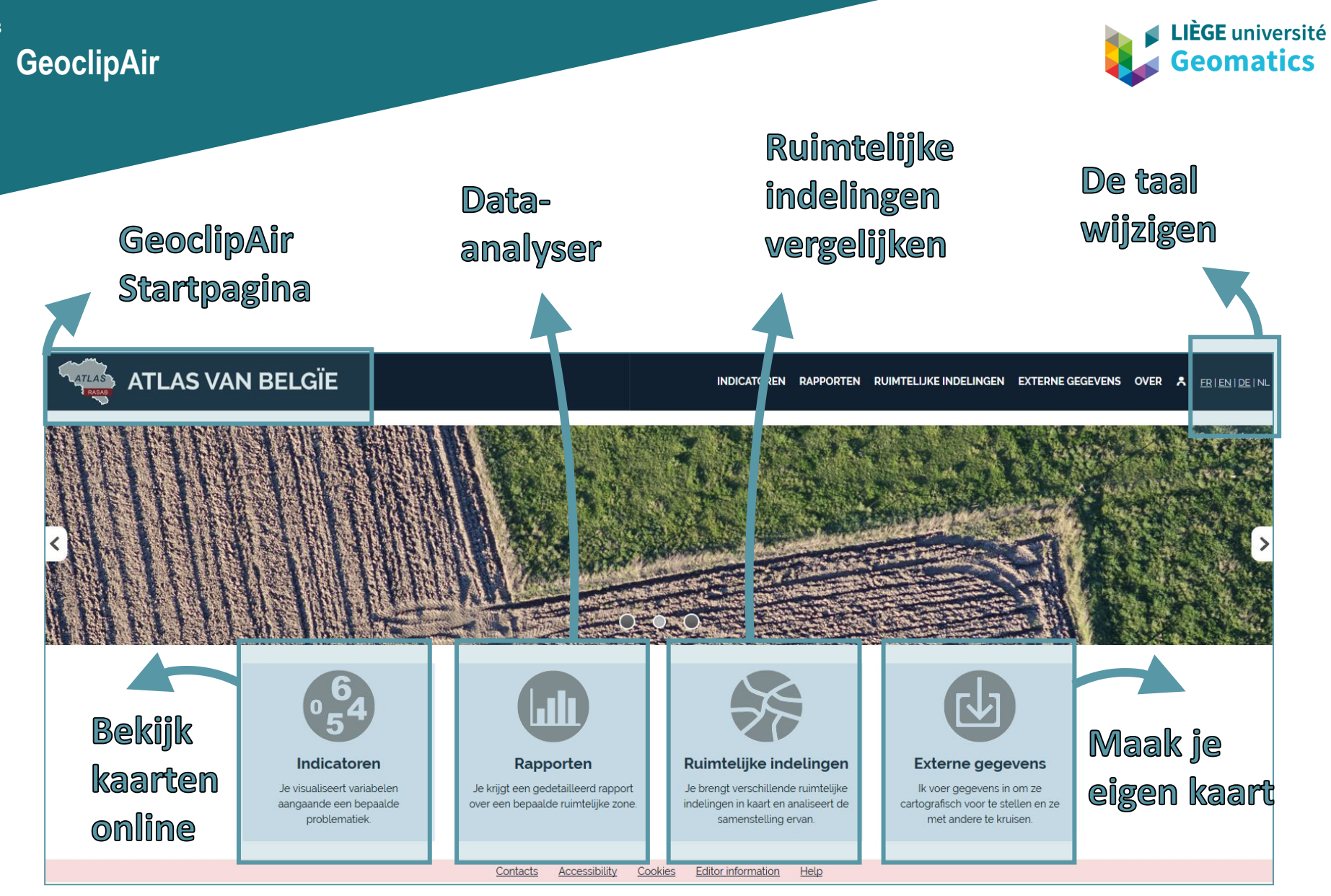

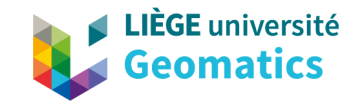

14

- Kruisen van gegevens, tabellen en themata (atlasdelen)
- Laden van externe gegevens (toevoeging van tabellen eigen aan de gebruiker)
- Bijkomende analysegegevens
- Overgaan naar WMTS : Web Tile Map Service
  - Cartografische dienst die een gebruiker toelaat snel geogerefereerde kaarten, op een server opgeslagen, te visualiseren.
  - Sneller en performanter

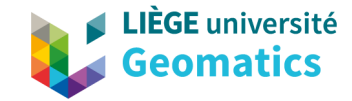

## GeoclipAir

15

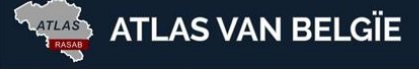

#### INDICATOREN RAPPORTEN RUIMTELIJKE INDELINGEN EXTERNE GEGEVENS OVER 🖈 ER | EN | DE | NL

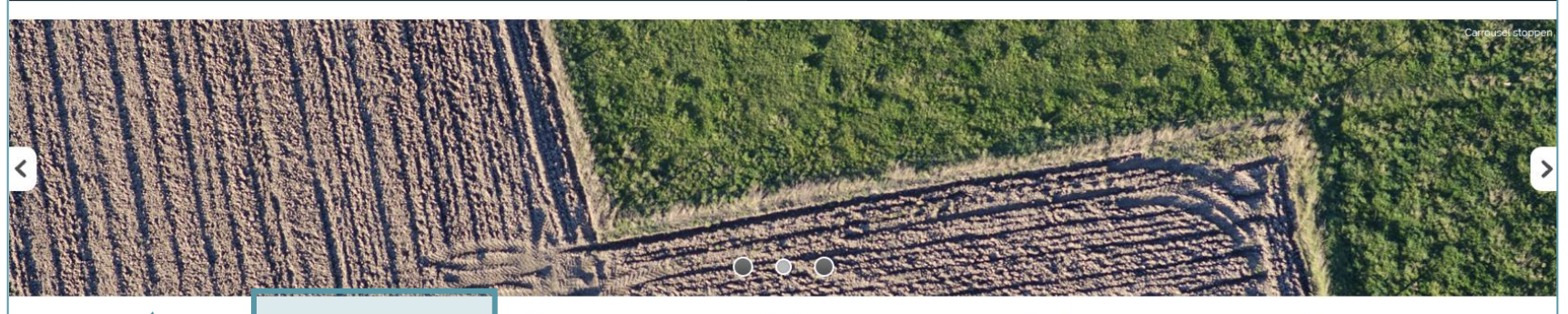

Bekijk kaarten online

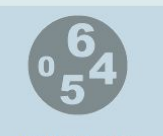

### Indicatoren

Je visualiseert variabelen aangaande een bepaalde problematiek.

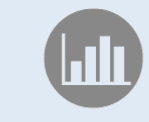

#### Rapporten

Je krijgt een gedetailleerd rapport over een bepaalde ruimtelijke zone.

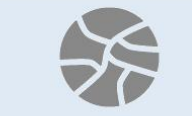

#### Ruimtelijke indelingen

Je brengt verschillende ruimtelijke indelingen in kaart en analiseert de samenstelling ervan.

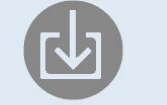

#### Externe gegevens

Ik voer gegevens in om ze cartografisch voor te stellen en ze met andere te kruisen.

#### **Contacts** Editor information Accessibility **Cookies** Help

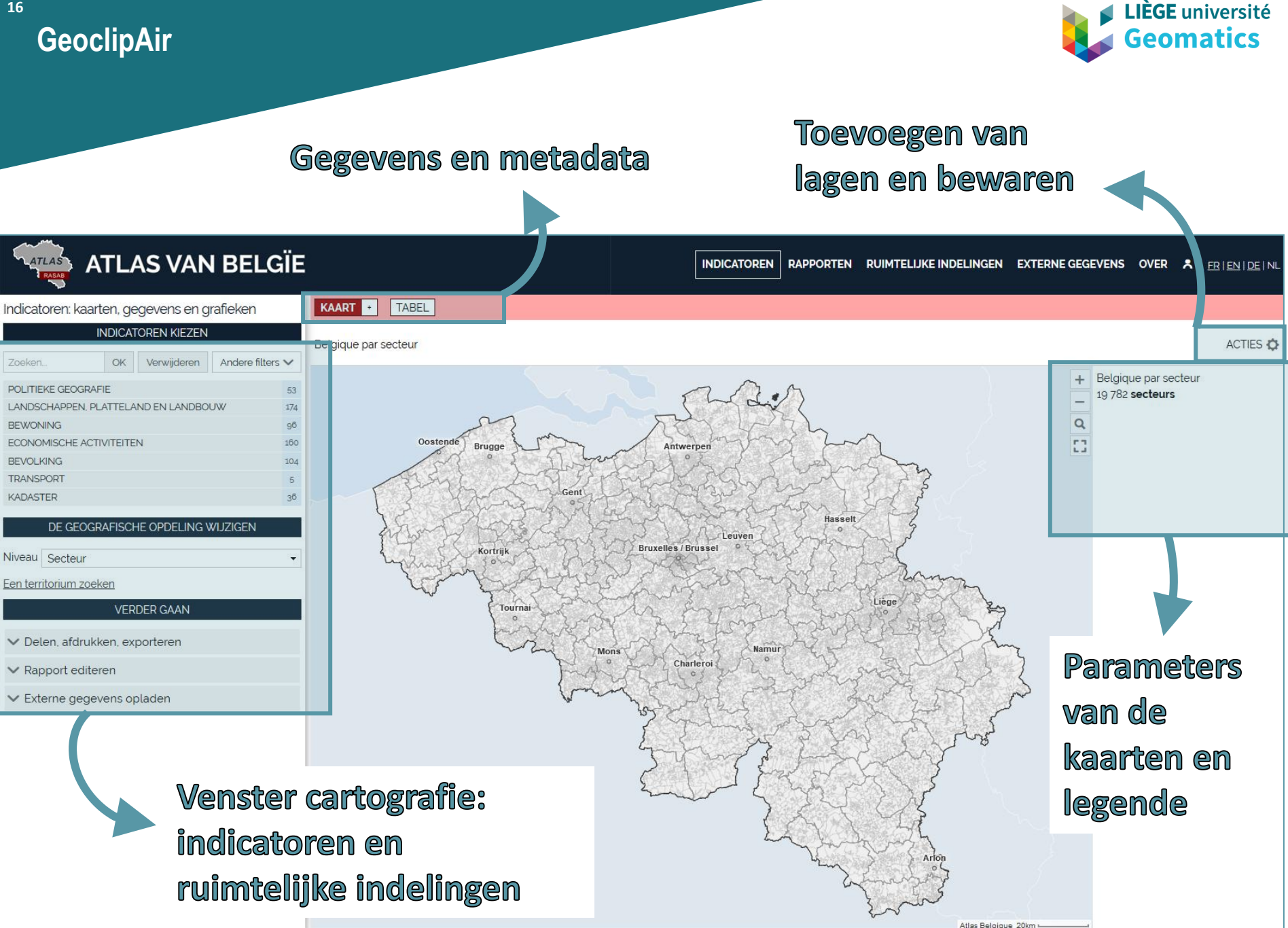

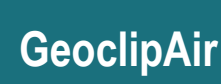

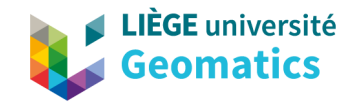

### Een kaart bekijken

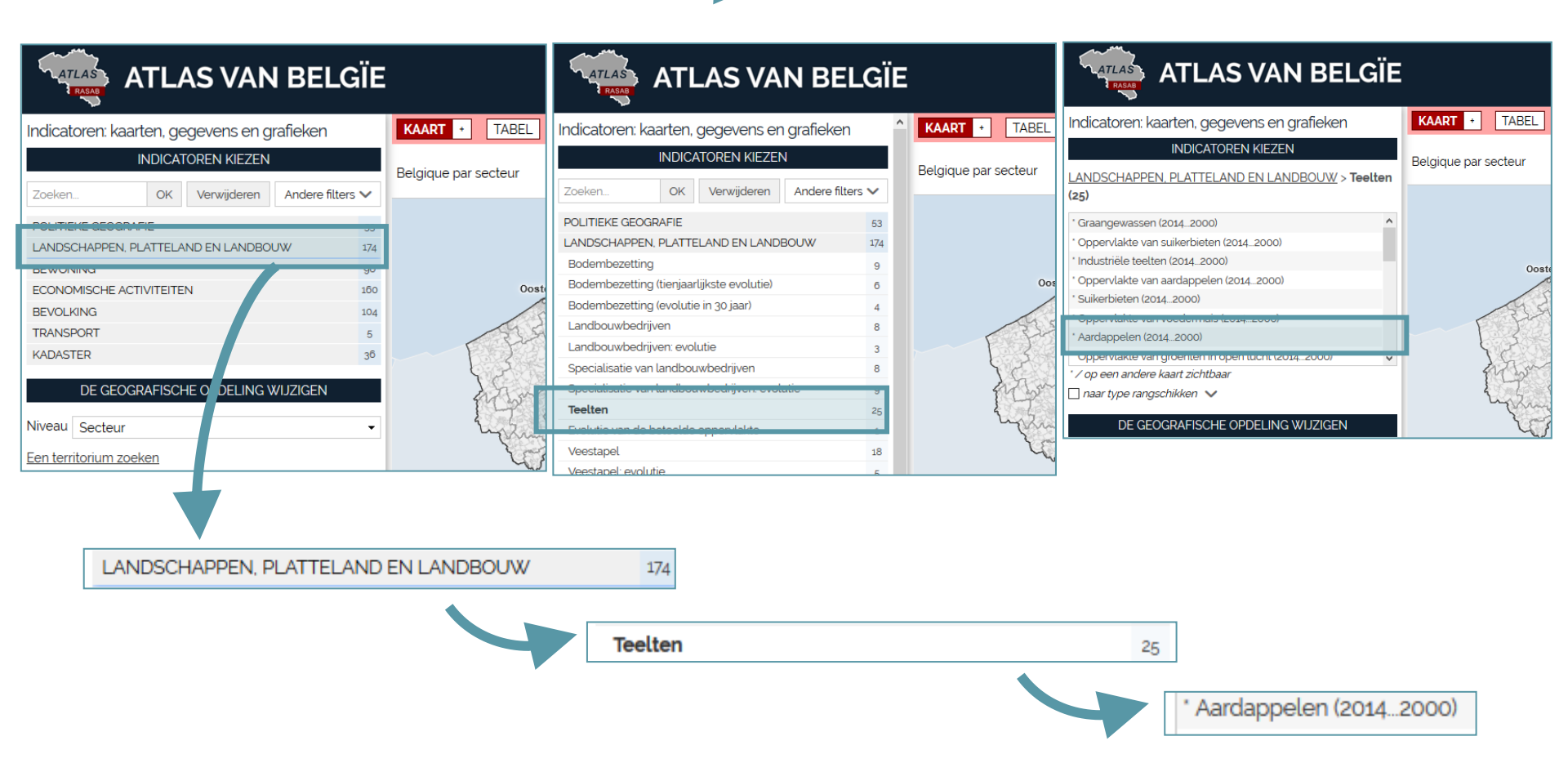

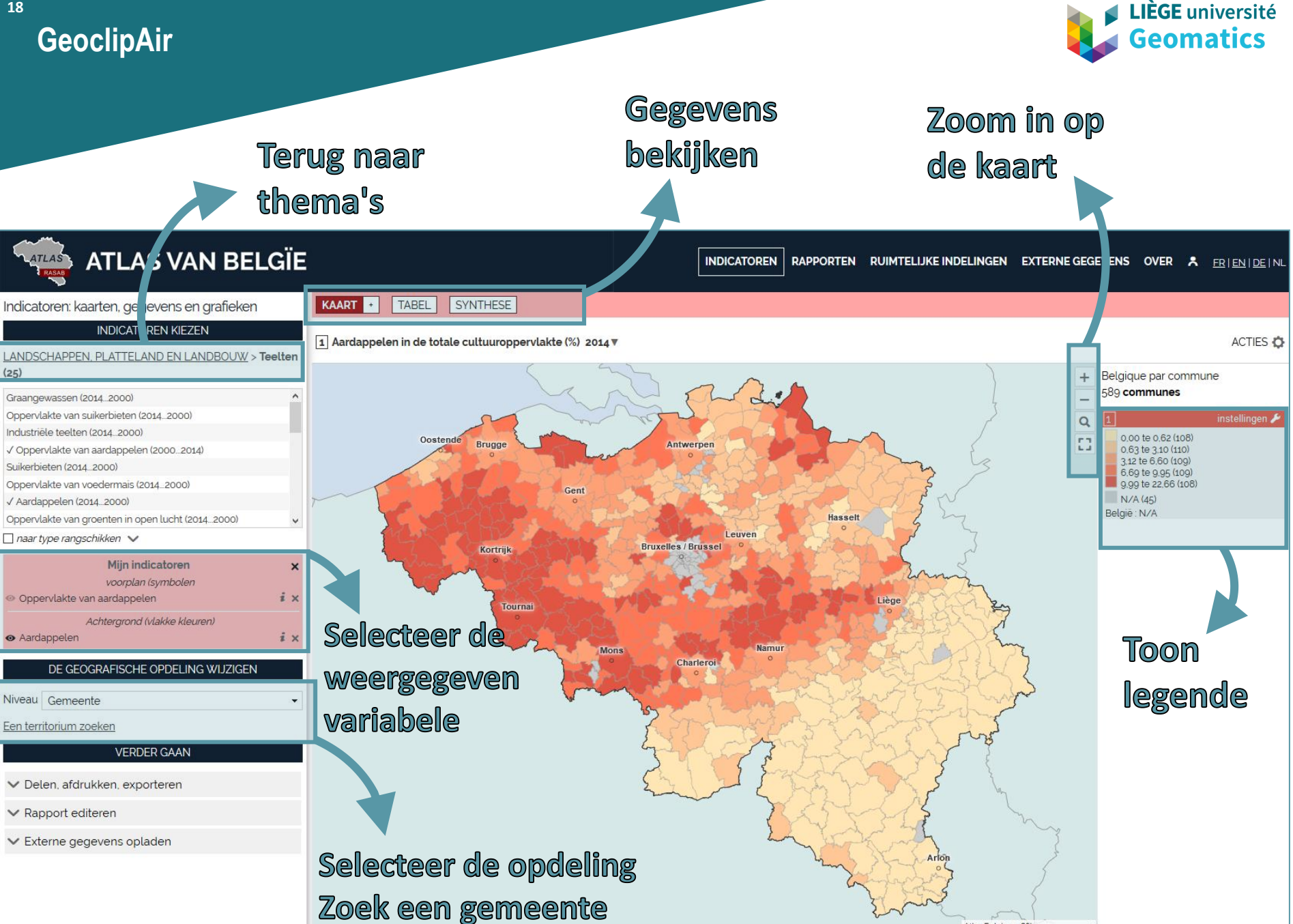

Atlas Belgique 20km

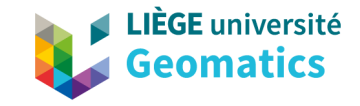

• WMTS beschikbaar in de applicatie : mogelijkheid om administratieve grenzen (in doorzichtige) overlay te tonen (aanpasbaar)

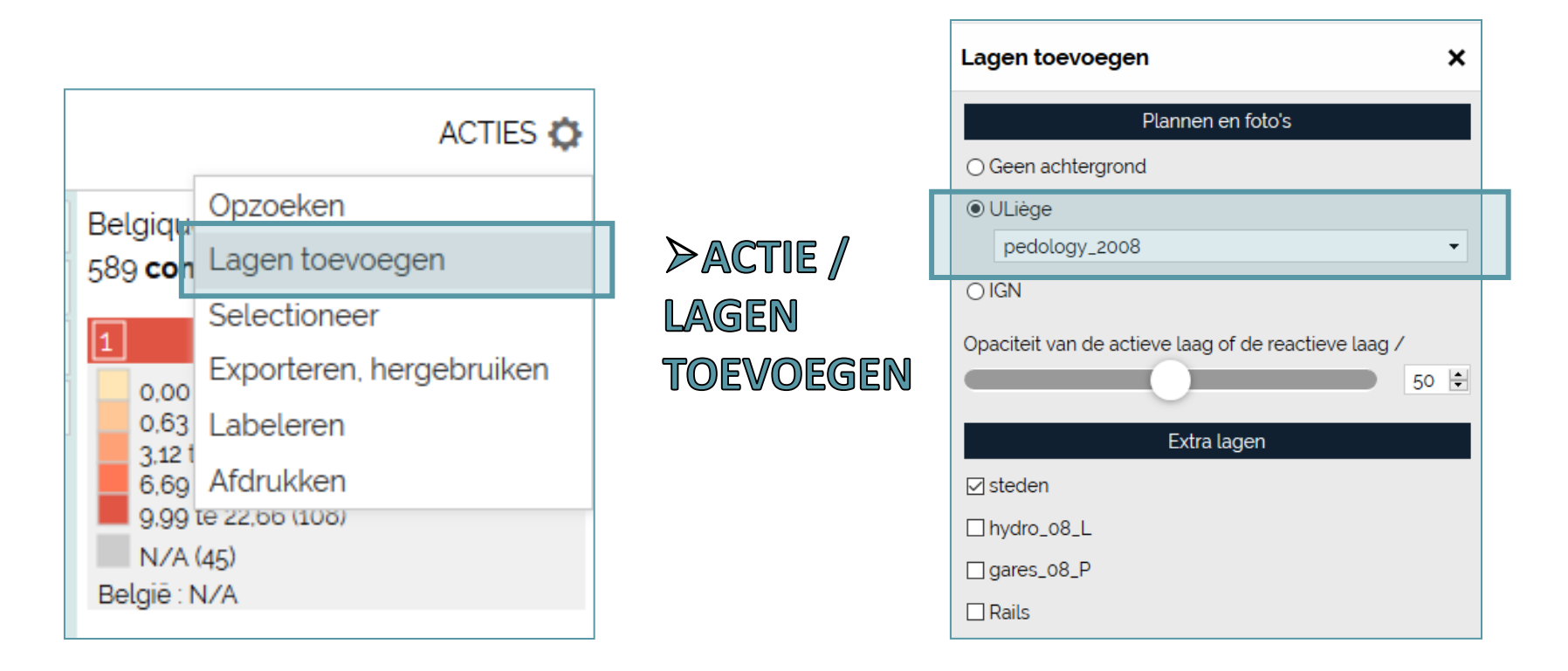

1) WMTS

1) WMTS

20

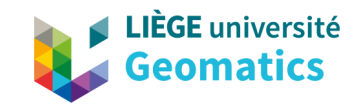

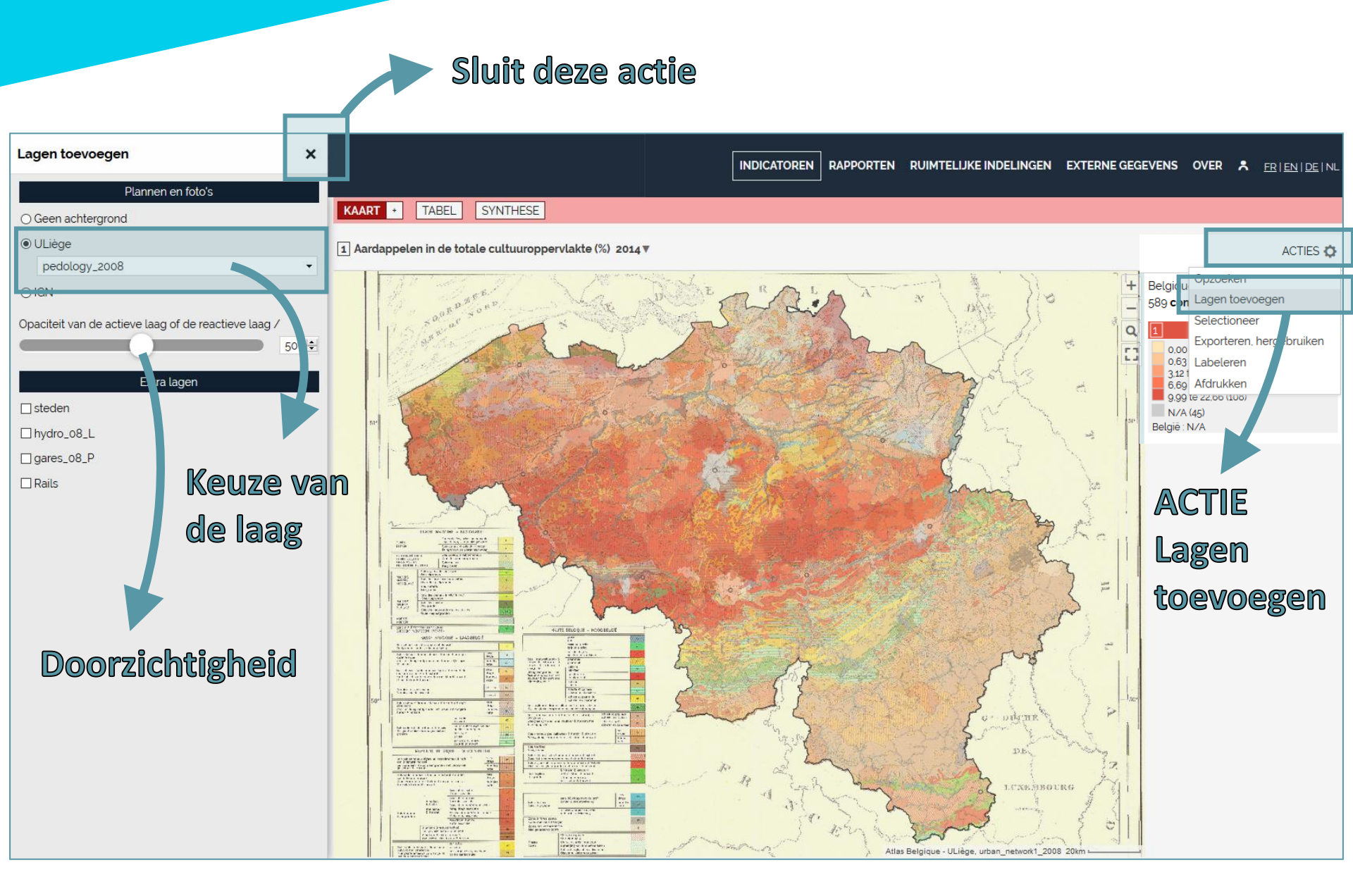

1) WMTS

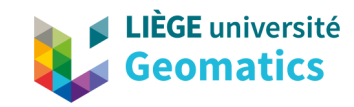

Schakel variabele uit

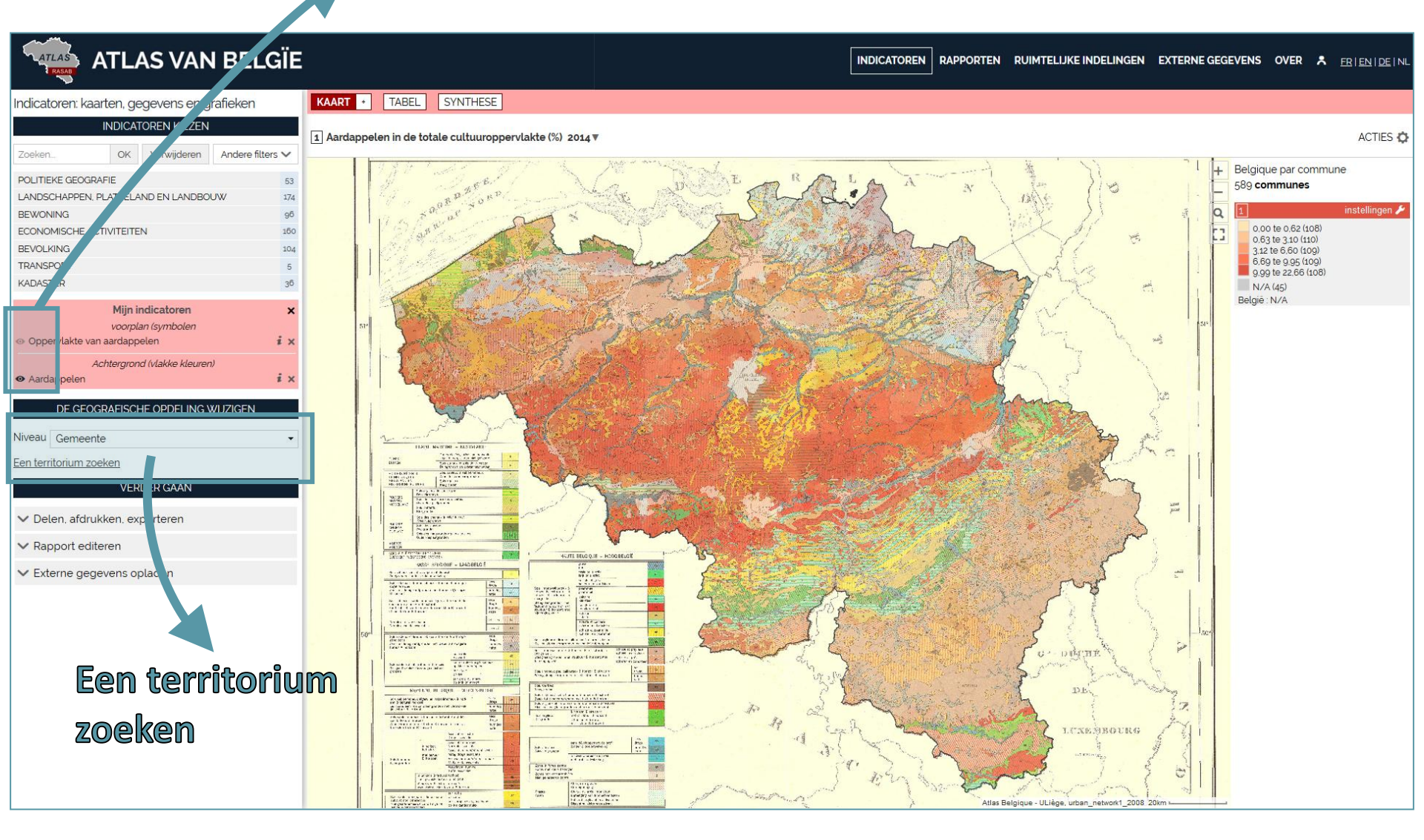

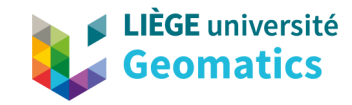

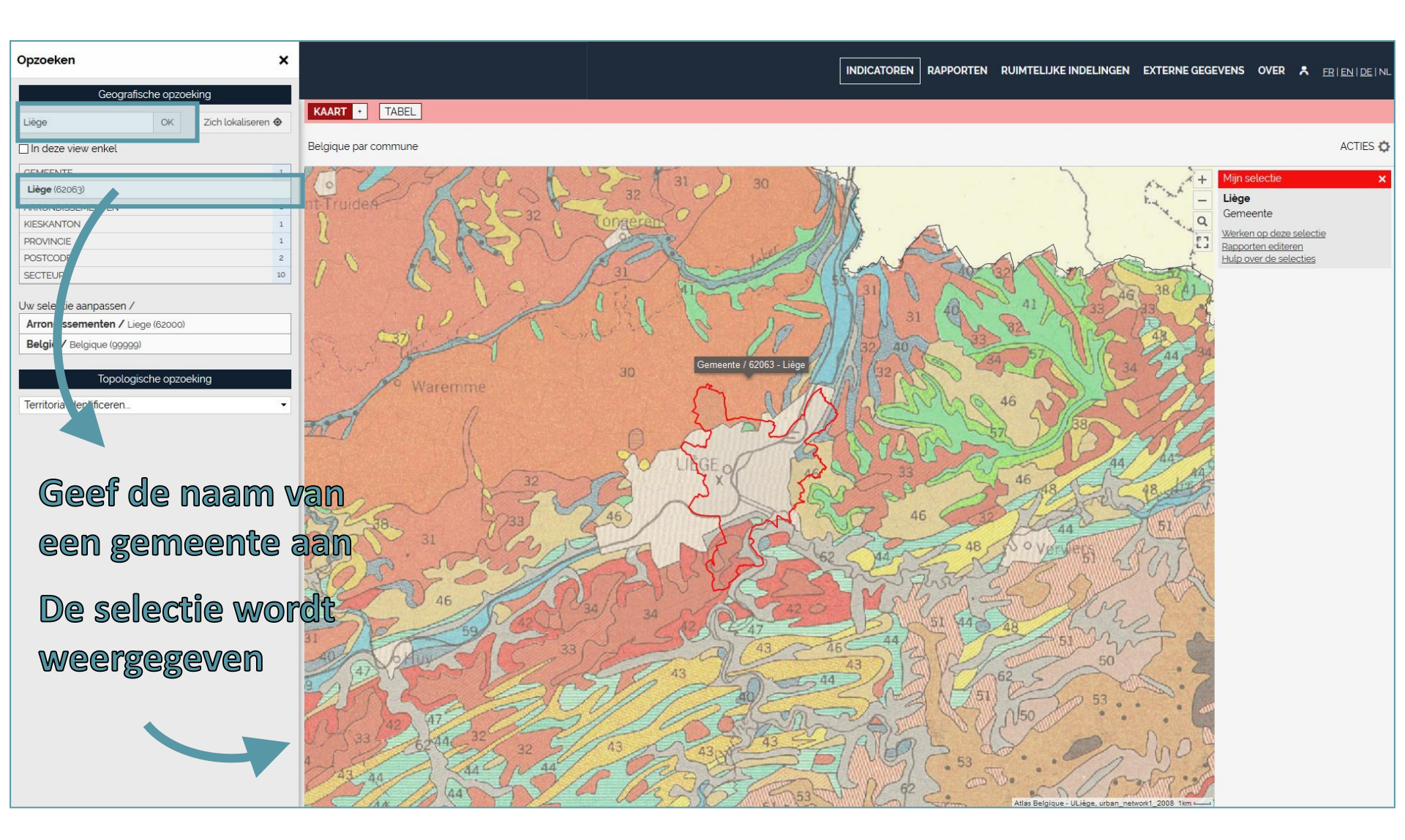

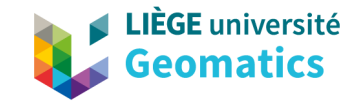

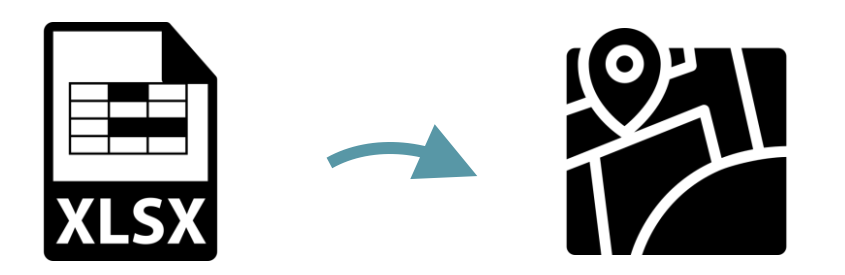

- 1. Zoeken van gegevens op Internet (Statbel)
- 2. Klaarmaken van Excel-tabel
- 3. De kaart in GeoclipAir maken : keuze van de parameters
- 4. Het kaartbeeld bewaren (.png) | De kaart afdrukken | De kaart bewaren

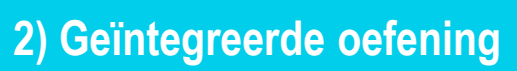

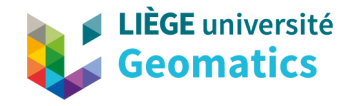

1. Zoeken van gegevens op Internet (Statbel)

# https://statbel.fgov.be

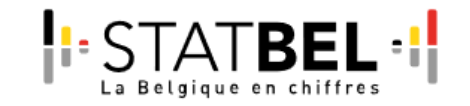

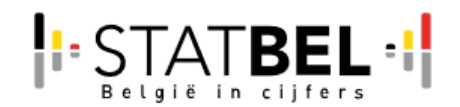

Tab B2: Chiffres agricoles 2018 - liste réduite de variables : chiffres agricole par commune Tab B2: landbouwcijfers 2018 - Resultaten volgens beperkte lijst van variabelen, landbouwcijfers per gemeente

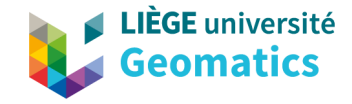

# 1. Zoeken van gegevens op Internet (Statbel)

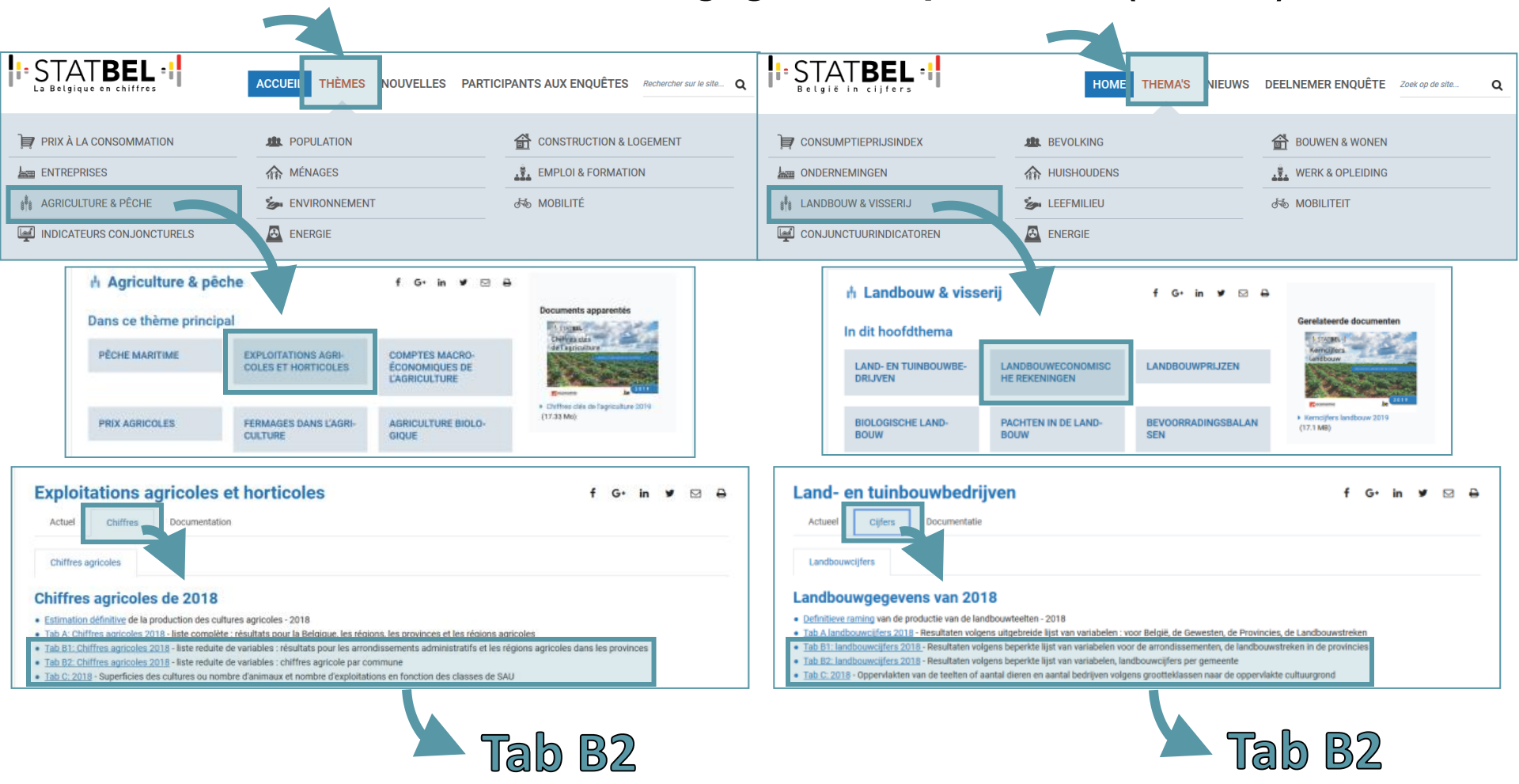

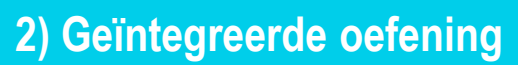

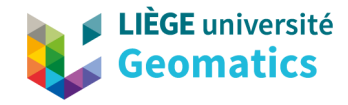

| Accueil Inse                                                                                                    | ertion Mis                                                  | e en page                                          | Formules                              | Données                                      | Révision       | Affich    | nage                                        |                             |                 |             |                               |                            |                             |                                 |                           |           |                       |                                 |                                                                    |                       |                       | C              | ) _ = ×   |
|----------------------------------------------------------------------------------------------------|-------------------------------------------------------------|----------------------------------------------------|---------------------------------------|----------------------------------------------|----------------|-----------|---------------------------------------------|-----------------------------|-----------------|-------------|-------------------------------|----------------------------|-----------------------------|---------------------------------|---------------------------|-----------|-----------------------|---------------------------------|--------------------------------------------------------------------|-----------------------|-----------------------|----------------|-----------|
| Coller<br>Coller<br>Presse-papiers                                                                              | mise en forme                                               | Arial<br>G I                                       | ▼ 8<br>S ▼) · · · ·<br>Police         | • <b>A</b> •<br>• <b>A</b> •<br>• <b>A</b> • |                | >><br>≇ ≇ | Renvoyer à la<br>Eusionner et<br>Alignement | a ligne automa<br>centrer * | tiquement<br>5  | Standard    | 000 <b>€00</b> ≠00<br>500 ≠00 | Mise en for<br>conditionne | me Mettre<br>lle≁ de<br>Sty | e sous form<br>tableau *<br>ile | e Styles de<br>cellules * | Insérer   | Supprimer<br>Cellules | Format                          | Somme automatique<br>  Remplissage *<br><u>)</u> Effacer *<br>Édit | Trier et<br>filtrer * | Recherch<br>sélection | er et<br>ner * | 3         |
| A                                                                                                    | B                                                           | Jar Chinh                                          | es agricole                           | 2010                                         | C _            |           | D                                           | F                           |                 | F           |                               | G                          | н                           |                                 | .l                        | К         |                       | 1                               | М                                                                  | N                     | 0                     | Р              | 0         |
| 1 Chiffres agricole 2018                                                                                        |                                                             |                                                    |                                       |                                              |                |           | 5                                           |                             | -               |             |                               |                            |                             |                                 |                           | i k       |                       | -                               |                                                                    |                       |                       |                |           |
| 2<br>3 Tableau B-2 - liste réduite<br>4<br>5 Toutes les super<br>6 " - " non disponit<br>7 " : " dans les varia | e de variables :<br>ficies sont exp<br>ble<br>ables de NC11 | chiffres agric<br>rimées en ares<br>à NA6: moins c | ole par comm<br>;<br>le 4 exploitatio | une                                          |                |           |                                             | Ga                          | linl            | ksb         | dve                           | n Va                       | )n (                        | het                             | ; bla                     | ad        |                       |                                 |                                                                    |                       |                       |                |           |
| 8                                                                                                    |                                                             |                                                    |                                       |                                              |                | HO        | 10000                                       | C000001                     |                 | C100000     | C1100                         | 00                         | C110100                     | C110400                         | C110600                   | C110700   | C120000               |                                 | C120100                                                            | C120200               | C120300               | C120450        | C130000   |
| 10                                                                                                    |                                                             |                                                    |                                       |                                              |                | No        | mbre d'exploitations                        | Superficie agr              | ricole utilisée |             |                               |                            |                             |                                 |                           |           |                       |                                 |                                                                    |                       |                       |                |           |
| 11                                                                                                    |                                                             |                                                    |                                       |                                              |                |           |                                             |                             |                 | Terres arab | es, dont<br>Céréal            | es pour le orain d         | iont                        |                                 |                           |           | Cultures indu         | ustrielles dont                 |                                                                    |                       |                       |                | Pommes de |
| 13                                                                                                    |                                                             |                                                    |                                       |                                              |                |           |                                             |                             |                 |             | ocreat                        | o pour lo grain, i         | Froment                     | Orge                            | Maïs-grain                | Triticale | oundres mar           | astronos, astr                  | Betteraves sucrières                                               | Chicorée              | Lin                   | Colza et n     | avette    |
| 14                                                                                                    | 0                                                           | Accu                                               | eil In                                | sertion                                      | Mise en        | page      | Formules                                    | Donnée                      | es R            | évision     | Afficha                       | ge                         |                             |                                 |                           |           |                       |                                 |                                                                    |                       |                       |                |           |
| 15 11001                                                                                                    |                                                             |                                                    |                                       |                                              |                |           |                                             |                             |                 |             |                               |                            | 7 48                        | 3 262                           | 2 274                     | 97        |                       | 5.40                            | 5 1/6                                                              | 0                     | 1 873                 | 0              |           |
| 17 11004                                                                                                    |                                                             | 3 8 00                                             | uper                                  |                                              | A              | rial      | - 8                                         | · A A                       | · =             | = =         | 8/                            | 🚽 Renvoye                  | 4.258                       | 8 0                             | 3.804                     | 0         |                       | (                               | 0 0                                                                | 0                     | 0                     | 0              |           |
| 18 11005                                                                                                    |                                                             | - 🖹 Co                                             | pier                                  |                                              |                |           |                                             |                             |                 |             |                               |                            |                             |                                 | -                         | -         |                       | -                               | -                                                                  | -                     | -                     | -              |           |
|                                                                                                    | Col                                                         | ler 🍼 Re                                           | produire                              | la mise en f                                 | forme          | 3 I       | <u>s</u> -                                  | 🔅 - 🗛                       |                 | = =         | *                             | 🔤 Fusionn                  | e                           |                                 |                           |           |                       |                                 |                                                                    |                       |                       |                |           |
|                                                                                                    |                                                             | Pre                                                | sse-nanie                             | rs                                           | 5              |           | Police                                      | 1                           | 5               |             |                               | Alignemen                  | +                           |                                 |                           |           |                       |                                 |                                                                    |                       |                       |                |           |
|                                                                                                    |                                                             | 110                                                | sse-pupie                             |                                              | -)(            | 1         | Tonce                                       |                             |                 |             |                               | Angriemen                  |                             |                                 |                           |           |                       |                                 |                                                                    |                       |                       |                |           |
|                                                                                                    |                                                             | D25                                                |                                       | ( )                                          | f <sub>x</sub> |           |                                             |                             |                 |             |                               |                            |                             | _                               |                           |           |                       |                                 | _                                                                  |                       |                       |                |           |
|                                                                                                    |                                                             | А                                                  |                                       |                                              |                | В         |                                             |                             |                 |             | С                             |                            |                             | ്തിര                            | ന്നെ                      | 1 :       | = N                   | $\ \  \mathbb{S}   \mathcal{C}$ | ര്പ്പ്പ                                                            |                       |                       |                |           |
|                                                                                                    | 1 (                                                         | Chiffres                                           | agrico                                | le 2018                                      |                |           |                                             |                             |                 |             |                               |                            |                             |                                 |                           |           |                       |                                 |                                                                    |                       |                       |                |           |
| 2 Landbouwciifers 2018                                                                                          |                                                             |                                                    |                                       |                                              |                |           |                                             |                             |                 |             |                               |                            |                             | _                               |                           |           |                       |                                 |                                                                    |                       |                       |                |           |
|                                                                                                    |                                                             |                                                    |                                       |                                              |                |           |                                             |                             |                 | - IK        | $\mathbf{O}$                  | DM                         | 2 8                         | 3L =                            | aarii                     | al (nie   | <u>୬</u> ዮ ₩          | err                             | ))IIC                                                              | lhtt))                |                       |                |           |
|                                                                                                    | 5                                                           |                                                    | MIC                                   |                                              | ANINI          | = / 1/    |                                             |                             |                 |             |                               |                            |                             |                                 |                           |           |                       |                                 |                                                                    |                       |                       | /              |           |
|                                                                                                    | 4                                                           | 1113/1                                             | 13                                    |                                              | AINING         |           |                                             |                             | INDIC           | ATEUR       | VARI                          | NDELE                      |                             |                                 |                           | ົ .       | - \/                  | <b>ไ</b> ดหใด                   |                                                                    |                       |                       |                |           |
|                                                                                                    | 5                                                           | 1100                                               | 71                                    |                                              |                | 2018      | 5                                           |                             |                 |             |                               |                            | - IN                        |                                 | الآلال                    | 2         | = v                   | aria                            | Ingig                                                              |                       |                       |                |           |
|                                                                                                    | 6                                                           | 1100                                               | )2                                    |                                              |                | 2018      | 3                                           |                             |                 |             |                               |                            | _                           |                                 |                           |           |                       |                                 |                                                                    |                       |                       |                |           |
|                                                                                                    | 7                                                           | 1100                                               | )4                                    |                                              |                | 2018      | 3                                           |                             |                 |             |                               |                            |                             |                                 |                           |           |                       |                                 |                                                                    |                       |                       |                |           |
|                                                                                                    |                                                             | 4400                                               |                                       |                                              |                | 0040      | 0                                           |                             |                 |             |                               |                            |                             |                                 |                           |           |                       |                                 |                                                                    |                       |                       |                |           |

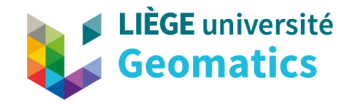

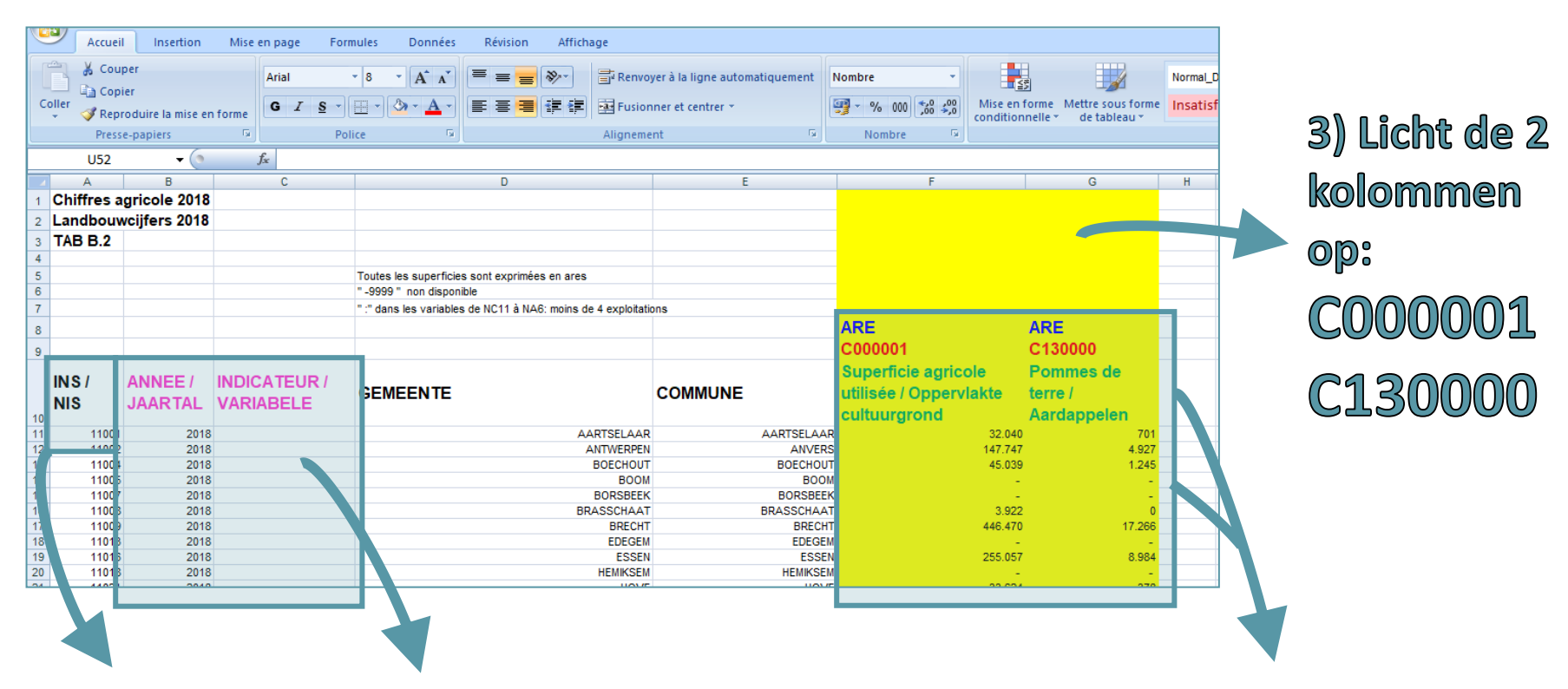

1) Hoofdingen van de kolommen aanduiden 2) Voeg 2 nieuwe kolommen toe 4) Bewaar deze 2 kolommen : C000001 - C130000 Verwijder andere kolommen

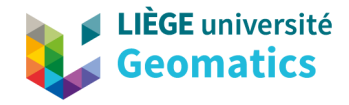

| Ľ   | Accuei     | I Insertion                      | Mise en page   | Formules Données         | Révision Afficha          | ige                                  |                 |                   |                                 |                   |
|-----|------------|----------------------------------|----------------|--------------------------|---------------------------|--------------------------------------|-----------------|-------------------|---------------------------------|-------------------|
| c   | oller      | per<br>ier<br>roduire la mise er | Arial<br>G Z § | • 8 • A A<br>• • • • • • |                           | Renvoyer à la ligne a                | automatiquement | Standard ▼        | Mise en forme<br>conditionnelle | Mettre sous forme |
|     | Press      | e-papiers                        | <b>B</b>       | Police 5                 |                           | Alignement                           | Ta .            | Nombre 🕞          |                                 |                   |
|     |            | • (0                             | $f_{x}$        |                          |                           |                                      |                 |                   |                                 |                   |
| - 4 | A          | В                                | С              |                          | D                         |                                      | E               | F                 |                                 | G                 |
| 1   | Chiffres a | gricole 2018                     |                | Rechercher et rempla     | - or                      |                                      | 2 X             |                   |                                 | ī                 |
| 2   | Landbouv   | vcijfers 2018                    |                | Rechercher et remplat    |                           |                                      | . ~             |                   |                                 |                   |
| 3   | TAB B.2    |                                  |                | Rechercher Rempla        | cer                       |                                      |                 |                   |                                 |                   |
| 4   |            |                                  |                | Redicter intelligie      |                           |                                      |                 |                   |                                 |                   |
| 5   |            |                                  |                | Rechercher : -           | $\sim$                    | Sans mise en forme                   | Eormat          |                   |                                 |                   |
| 6   |            |                                  |                | Remplacer par : -999     | 9 ~                       | Sans mise en forme                   | Format          |                   |                                 |                   |
| 7   |            |                                  |                |                          |                           |                                      |                 | _                 |                                 |                   |
| 8   |            |                                  |                | Dans : Feu               | ille 🗸 🗌 Respo            | ecter la casse                       |                 | ARE               | AR                              | F                 |
| 9   |            |                                  |                | Sono I Bor               | colonno V                 | té du c <u>o</u> ntenu de la cellule |                 | C000001           | P                               | 0000              |
| -   |            |                                  |                | Sens: Par                | colonne                   |                                      |                 | Superficie agric  | ole Por                         | nmes de           |
|     | INS/       | ANNEE /                          | INDICATEUR     | Regarder dans : For      | mules 🗸                   |                                      | Options <<      | supernicie agric  |                                 |                   |
|     | NIS        | JAARTAL                          | VARIABELE      |                          |                           |                                      |                 | utilisee / Opperv | lar e terr                      | e/                |
| 10  |            |                                  |                | Remplacer tout           | Remplacer Recherch        | ner tout Suivant                     | Fermer          | cultuurgrond      | Aar                             | dappelen          |
| 11  | 11001      | 2018                             |                |                          |                           |                                      |                 | २                 | 32.040                          | 701               |
| 12  | 11002      | 2018                             |                | Microsoft                | Office Excel              |                                      | ANVER           | 6                 | 147.747                         | 4.927             |
| 13  | 11004      | 2018                             |                | WICTOSOT                 | UTICE EXCEI               |                                      | A DECHOU        |                   | 45.039                          | 1.245             |
| 14  | 11005      | 2018                             |                |                          |                           |                                      | DRSBEE          |                   | -9.999                          | -9.999            |
| 16  | 11008      | 2018                             |                |                          | Excel a terminé la recher | che et a effectué 84 rempl           | acements. SCHAA | -                 | 3.922                           | -0.000            |
| 17  | 11009      | 2018                             |                |                          |                           |                                      | BRECH           | ł.                | 446.470                         | 17.266            |
| 18  | 11013      | 2018                             |                |                          | (                         | ж                                    | EDEGE           | 4                 | -9.999                          | -9.999            |
| 19  | 11016      | 2018                             |                |                          |                           |                                      | ESSE            | V                 | 255.057                         | 8.984             |
| 20  | 11018      | 2018                             |                |                          |                           | HEMIKSEM                             | HEMIKSE         | 4                 | -9.999                          | -9.999            |
| 21  | 11021      | 2018                             |                |                          |                           | HOVE                                 | HO\             |                   | 33.624                          | 378               |
| 22  | 11022      | 2018                             |                |                          | K                         | ALMIHOUT                             | KALMTHOU        |                   | 241.489                         | 6.415             |
| 23  | 11023      | 2018                             |                |                          |                           | KONTICH                              | KAPELLE         | 4                 | 92,903                          | 4.763             |
|     |            |                                  |                |                          | 1                         |                                      |                 |                   |                                 |                   |

 Selecteer de 2 kolommen
Vervangen

of druk op "CTRL+H"

Vervangen : « - » door « -9999 » (MISSING VALUE)

Verwijder de laatste lijn (VERTROUWELIJKE GEMEENTEN)

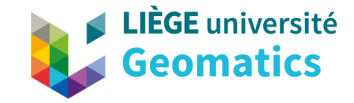

|            | 1         |                   |                   |                                             |                      |                               |                                       |                                 |                   | 1 |
|------------|-----------|-------------------|-------------------|---------------------------------------------|----------------------|-------------------------------|---------------------------------------|---------------------------------|-------------------|---|
|            | Accueil   | Insertion         | Mise en page Form | mules Données Révision Afr                  | fichage              |                               |                                       |                                 |                   | - |
| Ĉ          | Coup      | oer<br>er         | Arial             | • 8 • A A = = = *                           | Renvoy               | er à la ligne automatiquement | Nombre -                              |                                 |                   |   |
| Colle      | er 🔗 Repr | oduire la mise er | forme G I S -     | 🖽 • 💁 • 🛕 • 📄 🚍 🚝 🚝                         | Fusionr              | ner et centrer 👻              | 🕎 - % 000 % 🐝 N                       | lise en forme<br>nditionnelle r | Mettre sous forme |   |
|            | Presse    | e-naniers         | D Poli            | ice G                                       | Alignemen            | nt Da                         | Nombre 5                              | nultionnelle                    | de tableau        |   |
|            | - Tresse  | c pupiers         |                   |                                             | Angrienen            |                               |                                       |                                 |                   |   |
|            | N33       | - ( <u>°</u>      | Ĵx:               |                                             |                      |                               |                                       |                                 |                   |   |
|            | A         | В                 | С                 | D                                           |                      | E                             | F                                     |                                 | G                 |   |
| 1 C        | hiffres a | gricole 2018      |                   |                                             |                      |                               |                                       |                                 |                   |   |
| 2 L        | andbouw   | cijfers 2018      |                   |                                             |                      |                               |                                       |                                 |                   |   |
| 3 <b>T</b> | AB B.2    | -                 |                   |                                             |                      |                               |                                       |                                 |                   |   |
| 4          |           |                   |                   |                                             |                      |                               |                                       |                                 |                   |   |
| 5          |           |                   |                   | Toutes les superficies sont exprimées en a  | res                  |                               |                                       |                                 |                   |   |
| 6          |           |                   |                   | " -9999 " non disponible                    |                      |                               |                                       |                                 |                   |   |
| 7          |           |                   |                   | " :" dans les variables de NC11 à NA6: moin | is de 4 exploitation | ns                            |                                       |                                 |                   |   |
| 8          |           |                   |                   |                                             |                      |                               | ARE                                   | ARE                             |                   |   |
| 0          |           |                   |                   |                                             |                      |                               | C000001                               | C13                             | 0000              |   |
| 9          |           |                   |                   |                                             |                      |                               |                                       |                                 |                   | - |
| 11         | NS/       | ANNEE /           | INDICATEUR /      |                                             |                      |                               | superficie agricole                   | Pon                             | nmes de           |   |
| N          | 119       |                   |                   | CEMEENTE                                    |                      | COMMUNE                       | utilisée / Oppervlak                  | te terr                         | e /               |   |
| 10         |           |                   | VARADELL          |                                             |                      |                               | cultuurgrond                          | Aar                             | dappelen          |   |
| 11         | 11001     | 2018              | 0,022             | 2                                           | AARTSELAAR           | AARTSELAAR                    |                                       | 32.040                          | 701               | 1 |
| 12         | 11002     | 2018              | 0,033             | 3                                           | ANTWERPEN            | ANVERS                        | · · · · · · · · · · · · · · · · · · · | 147.747                         | 4.927             |   |
| 13         | 11004     | 2018              | 0,028             | 3                                           | BOECHOUT             | BOECHOUT                      |                                       | 45.039                          | 1.245             |   |
| 14         | 11005     | 2018              | -9999,000         |                                             | BOOM                 | BOOM                          |                                       | -9.999                          | -9.999            | - |
| 15         | 11007     | 2018              | -9999,000         |                                             | BORSBEEK             | BORSBEEK                      |                                       | -9.999                          | -9.999            | - |
| 10         | 11008     | 2018              | 0,000             |                                             | BRASSCHAAT           | BRASSCHAAT                    | -                                     | 3.922                           | 17.266            | - |
| 18         | 11009     | 2010              | -9999.000         |                                             | EDEGEM               | EDEGEM                        |                                       | _9.999                          | -9.999            | - |
| 19         | 11016     | 2010              | -5555,000         |                                             | ESSEN                | ESSEN                         |                                       | 255.057                         | 8 984             | j |
|            |           |                   |                   |                                             |                      |                               |                                       |                                 |                   |   |

I (%) = Aandeel van de oppervlakte aardappelen in de totaal beteelde oppervlakte **« =ALS(G11=-9999;-9999;G11/F11) »** 

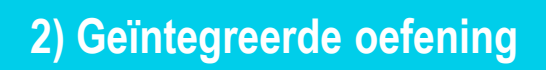

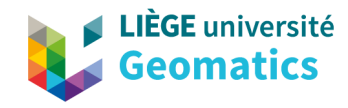

ø

30

Let op als het decimale scheidingsteken is een punt of een komma

en / of

Wijzig het formaat cel

| C                                          | Accueil    | Insertion         | Mise en page Form | ules      |  |  |  |  |  |  |  |  |
|--------------------------------------------|------------|-------------------|-------------------|-----------|--|--|--|--|--|--|--|--|
| Arial 🔹 8                                  |            |                   |                   |           |  |  |  |  |  |  |  |  |
|                                            | 🕒 🗈 Coni   | er                | Allal             | •         |  |  |  |  |  |  |  |  |
| Coller Reproduire la mise en forme G I S - |            |                   |                   |           |  |  |  |  |  |  |  |  |
|                                            | 👻 🧇 керг   | oduire la mise en | Torme             |           |  |  |  |  |  |  |  |  |
|                                            | Press      | e-papiers         | Poli              | ce        |  |  |  |  |  |  |  |  |
|                                            | L25        | - ()              | $f_{x}$           |           |  |  |  |  |  |  |  |  |
| -                                          | A          | В                 | С                 |           |  |  |  |  |  |  |  |  |
| 1                                          | Chiffres a | gricole 2018      |                   |           |  |  |  |  |  |  |  |  |
| 2                                          | Landbouw   | vciifers 2018     |                   |           |  |  |  |  |  |  |  |  |
| 3                                          | TAB B 2    |                   |                   |           |  |  |  |  |  |  |  |  |
| 4                                          |            |                   |                   |           |  |  |  |  |  |  |  |  |
| 5                                          |            |                   |                   | Toutes    |  |  |  |  |  |  |  |  |
| 6                                          |            |                   |                   | -9999     |  |  |  |  |  |  |  |  |
| 7                                          |            |                   |                   | " :" dan: |  |  |  |  |  |  |  |  |
| 8                                          |            |                   |                   |           |  |  |  |  |  |  |  |  |
| 9                                          |            |                   |                   |           |  |  |  |  |  |  |  |  |
|                                            |            |                   |                   |           |  |  |  |  |  |  |  |  |
|                                            | INS/       | ANNEE /           | INDICATEUR /      | CEM       |  |  |  |  |  |  |  |  |
|                                            | NIS        | JAARTAL           | VARIABELE         | GEIW      |  |  |  |  |  |  |  |  |
| 10                                         |            |                   |                   |           |  |  |  |  |  |  |  |  |
| 11                                         | 11001      | 2018              | 0,022             |           |  |  |  |  |  |  |  |  |
| 12                                         | 11002      | 2018              | 0,033             |           |  |  |  |  |  |  |  |  |
| 13                                         | 11004      | 2018              | 0,028             |           |  |  |  |  |  |  |  |  |
| 14                                         | 11005      | 2018              | -9999,000         |           |  |  |  |  |  |  |  |  |
| 16                                         | 11007      | 2018              | -5599,000         |           |  |  |  |  |  |  |  |  |
| 17                                         | 11009      | 2018              | 0.039             |           |  |  |  |  |  |  |  |  |
| 18                                         | 11013      | 2018              | -9999,000         |           |  |  |  |  |  |  |  |  |
| 19                                         | 11016      | 2018              | 0,035             |           |  |  |  |  |  |  |  |  |
| 20                                         | 11018      | 2018              | -9999,000         |           |  |  |  |  |  |  |  |  |
| 21                                         | 11021      | 2018              | 0,011             |           |  |  |  |  |  |  |  |  |
| 22                                         | 11022      | 2018              | 0,027             |           |  |  |  |  |  |  |  |  |

Kopieer de eerste 3 kolommen uit 590 lijnen

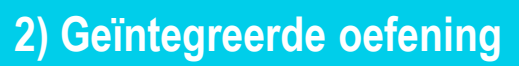

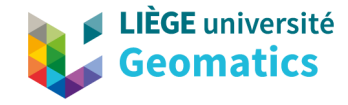

# 3. De kaart in GeoclipAir maken : keuze van de parameters

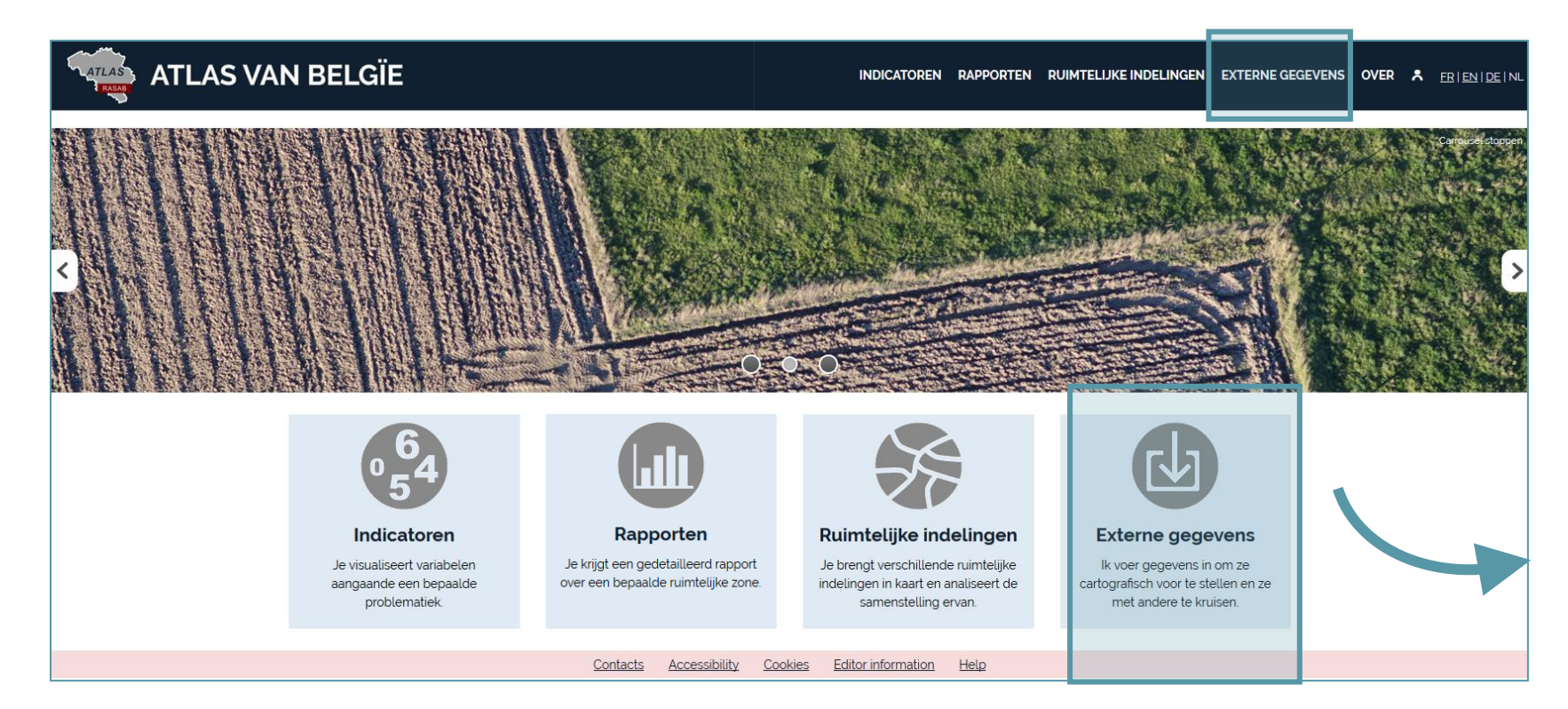

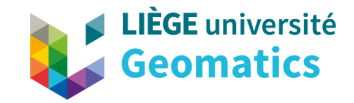

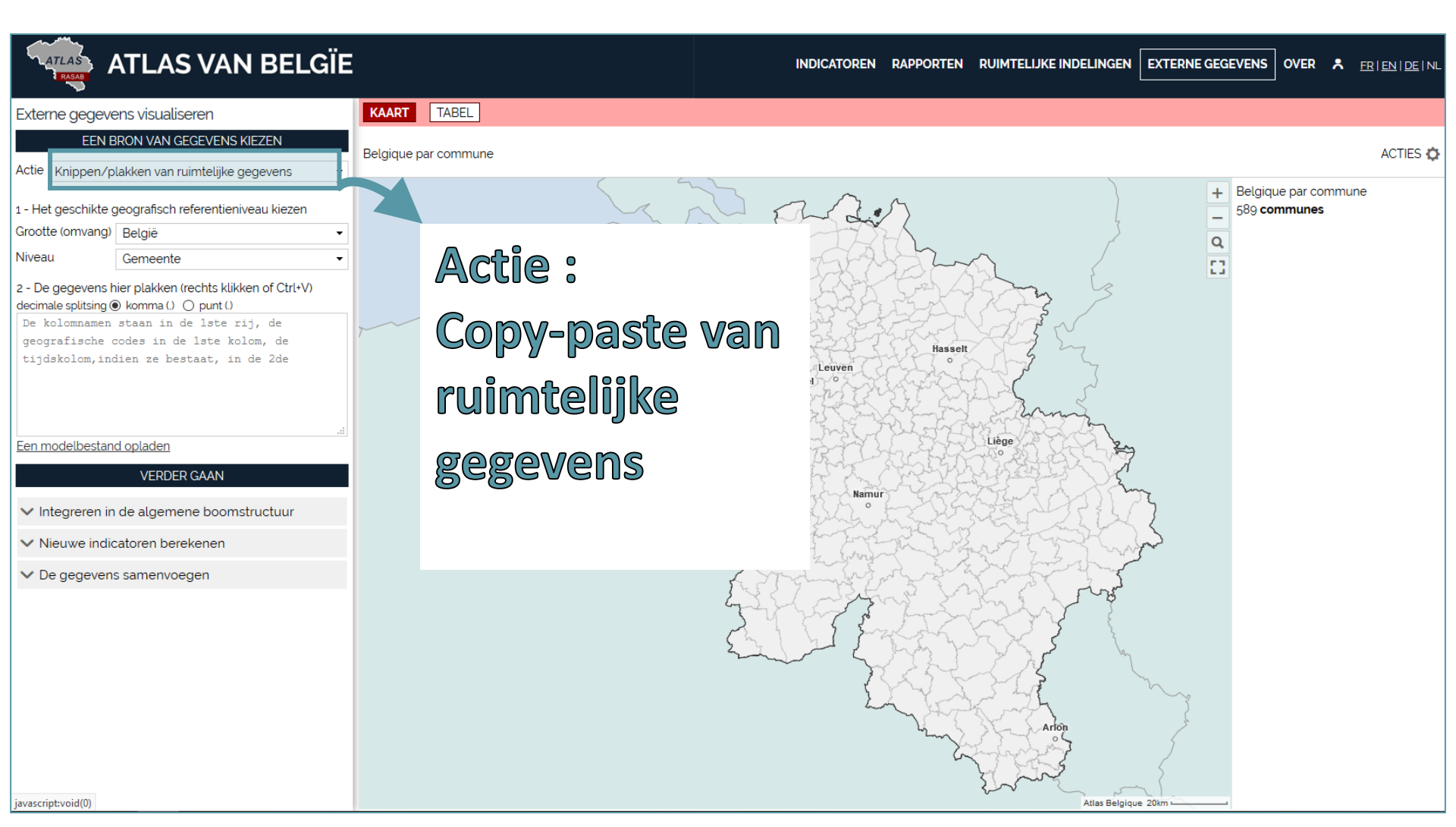

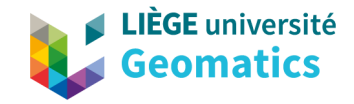

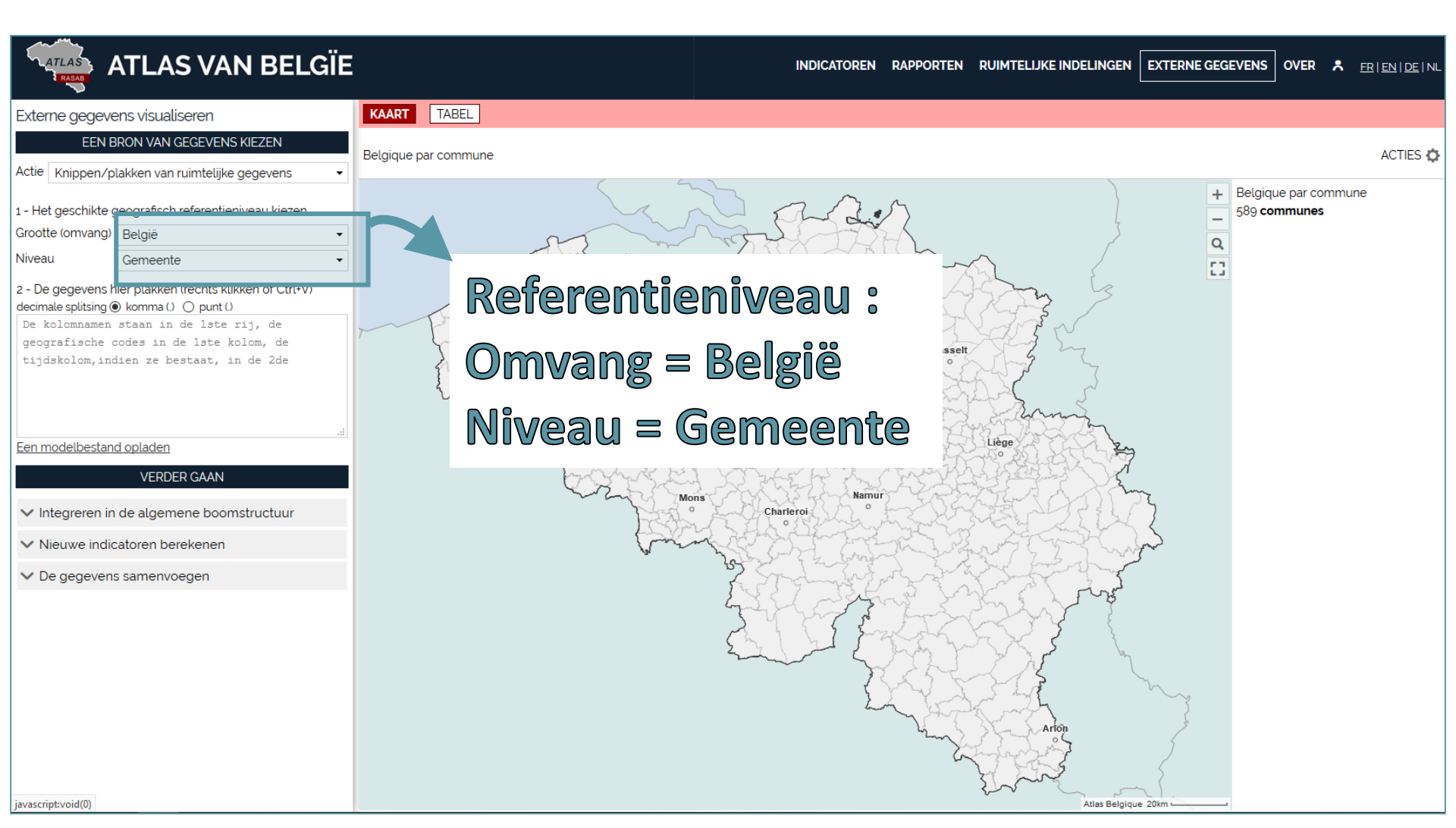

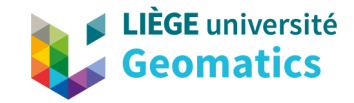

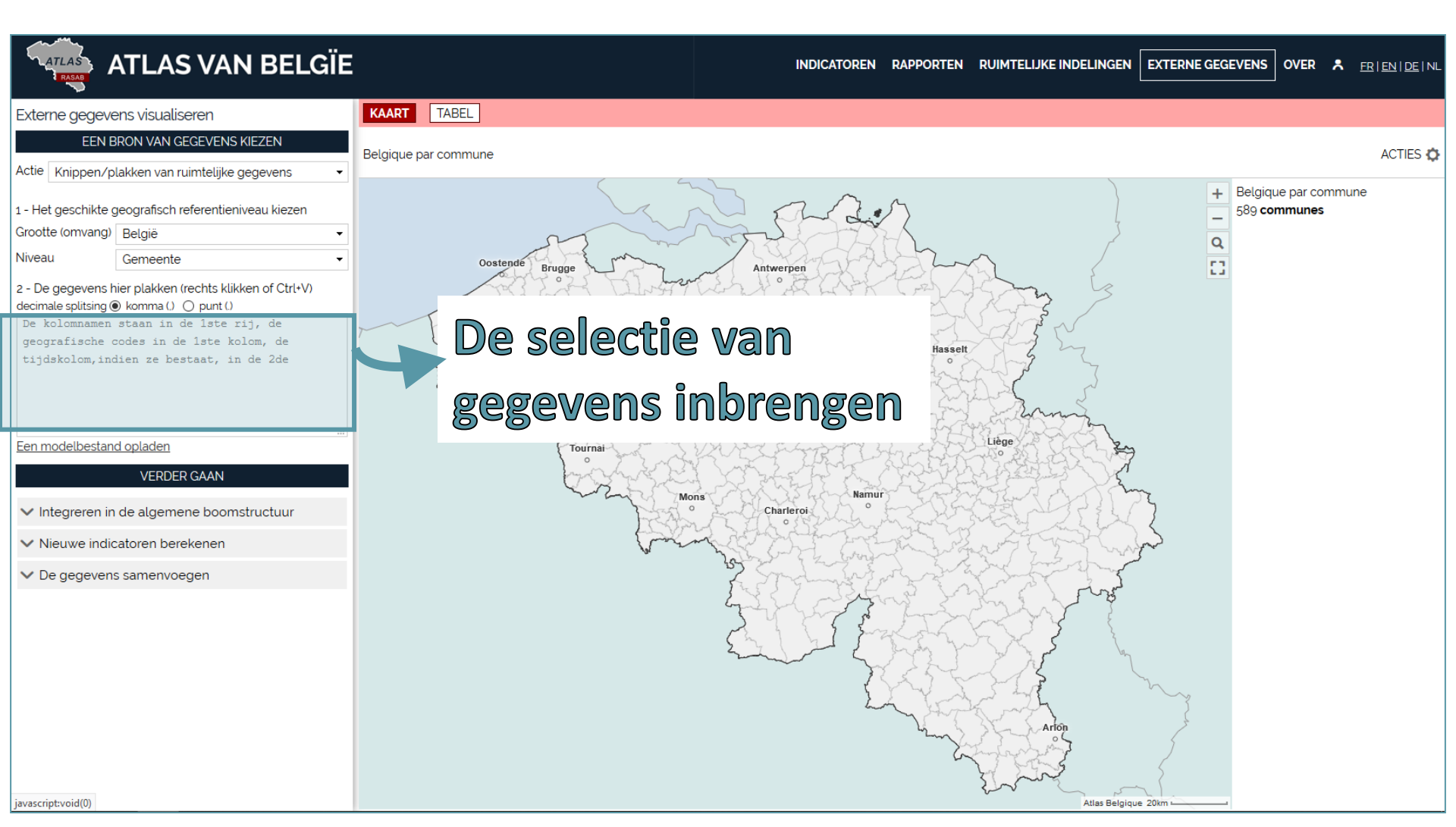

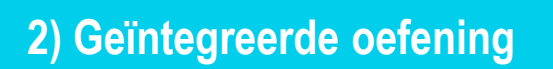

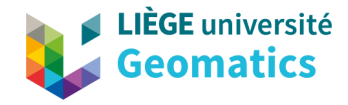

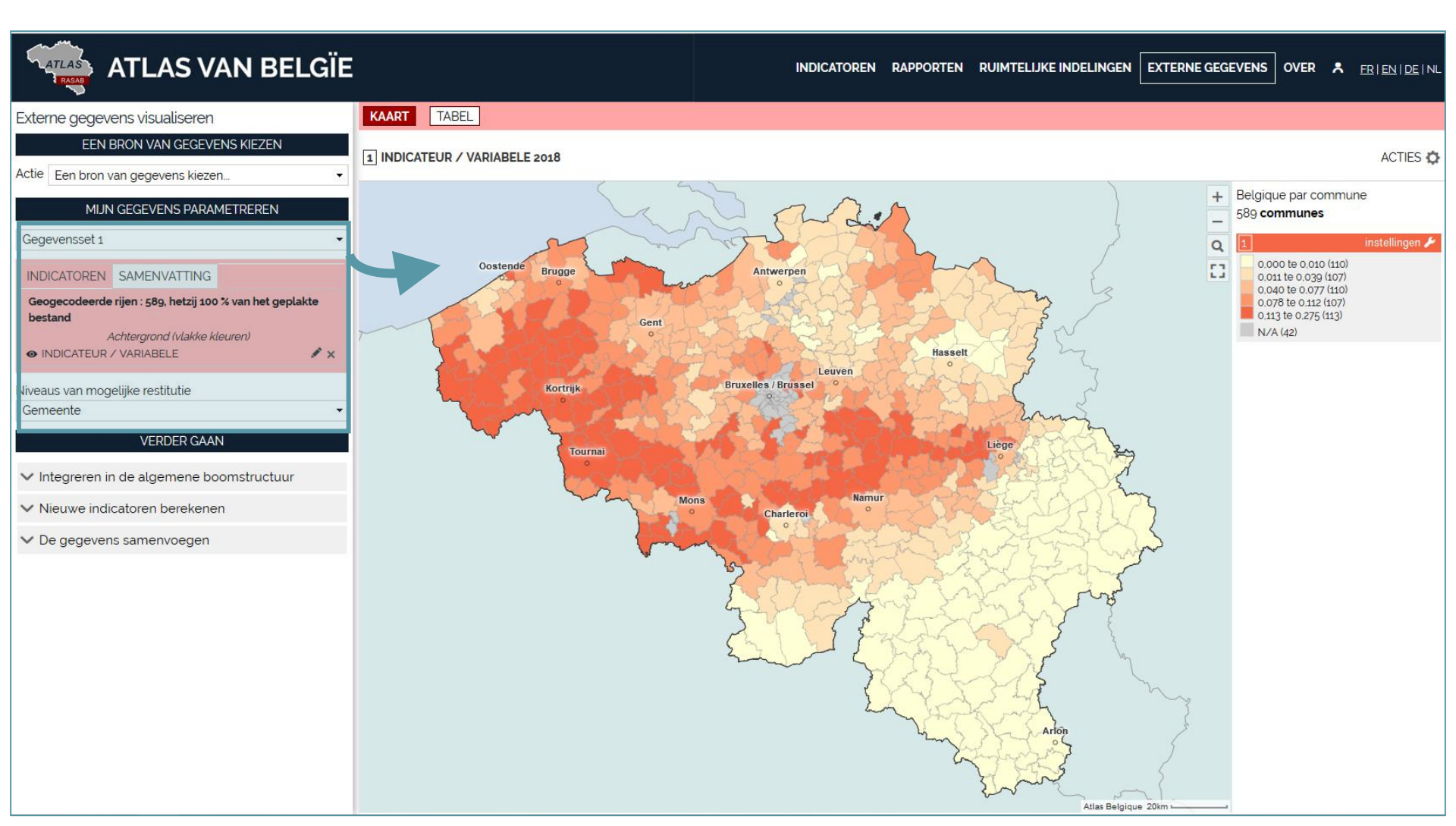

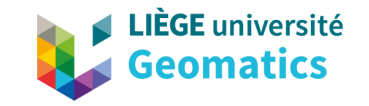

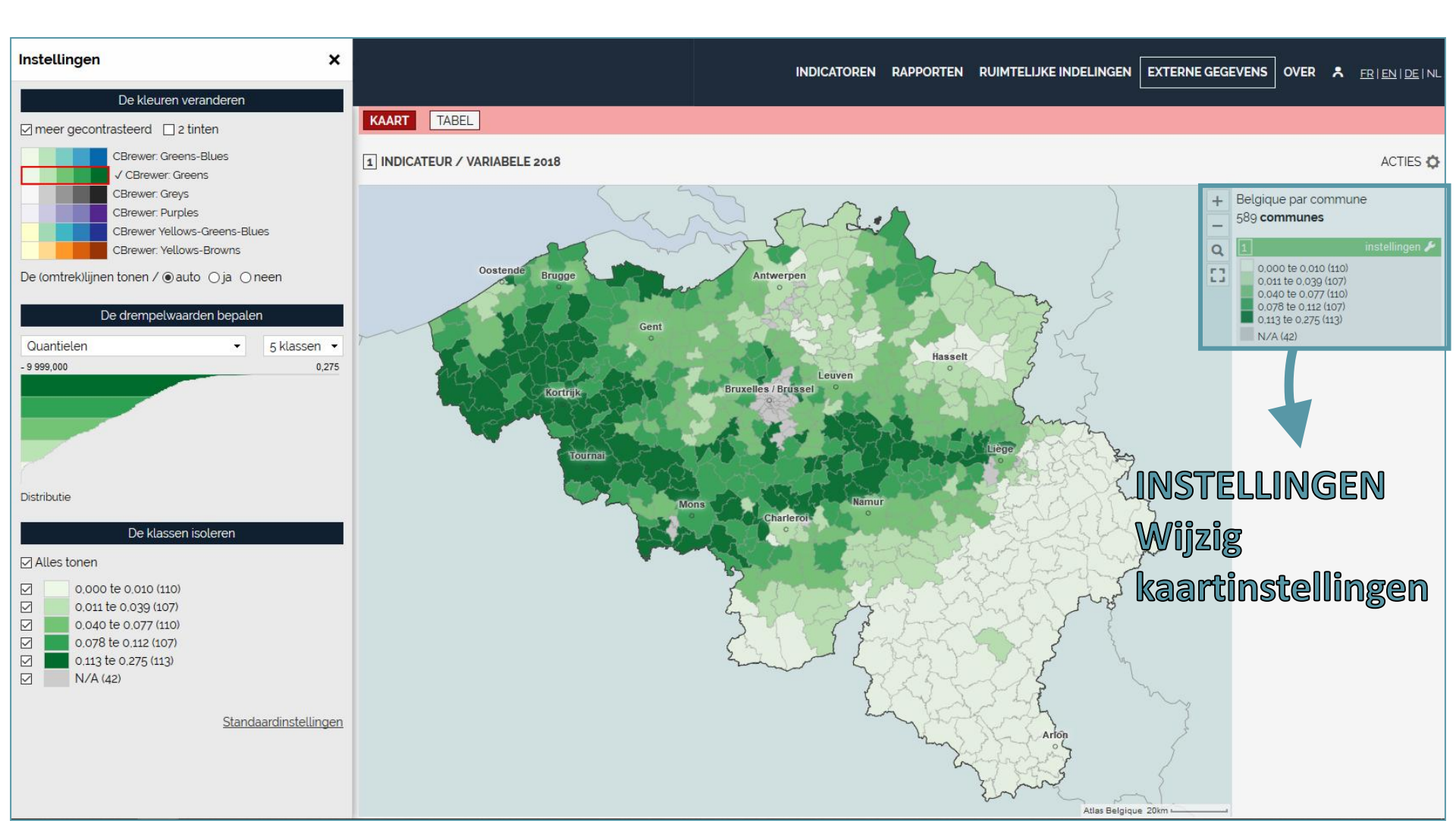

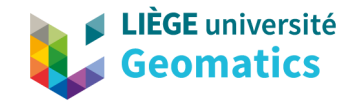

# BEELD (.png) 4. Een kaart / een project bewaren

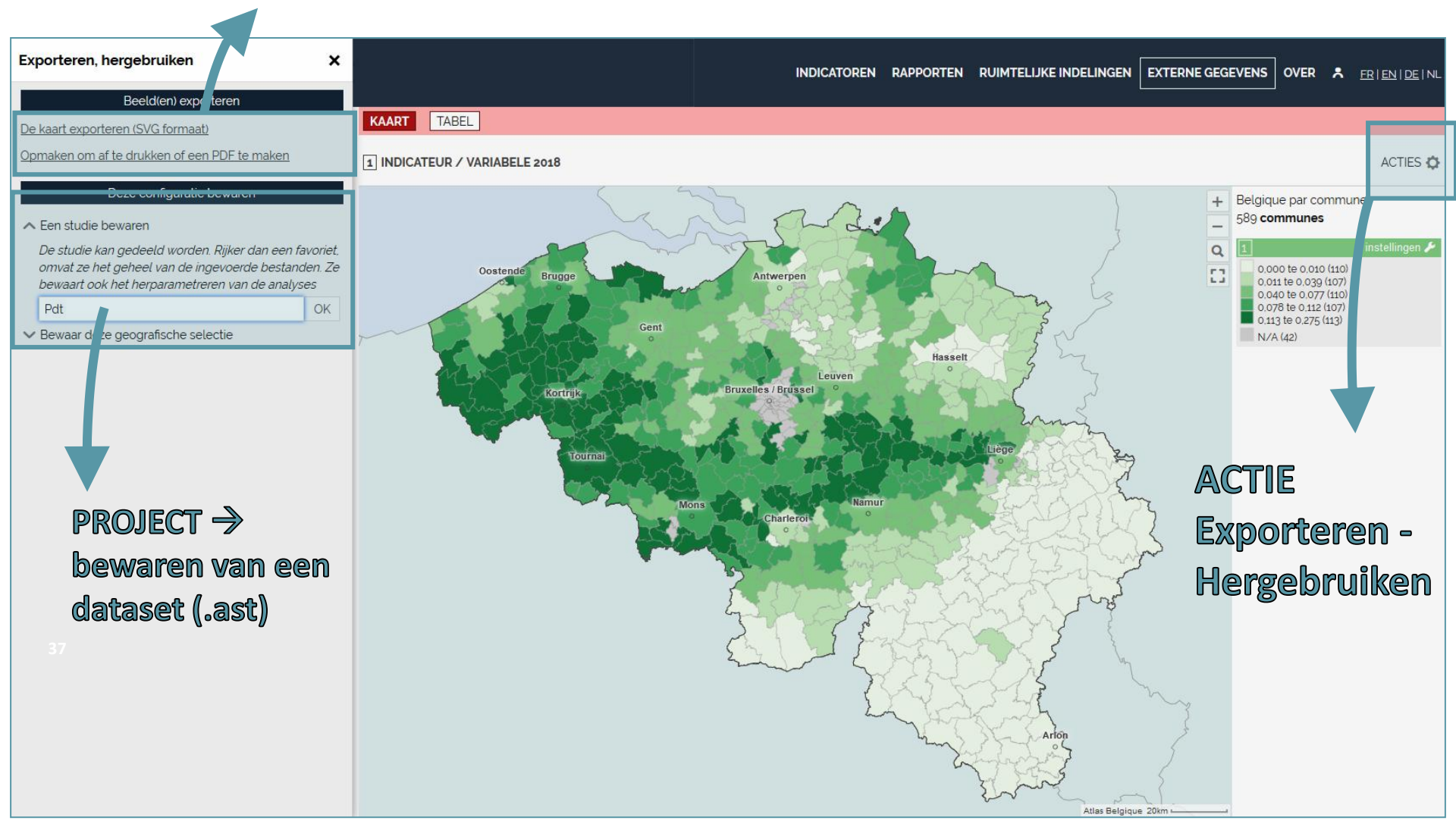

3) Oefening

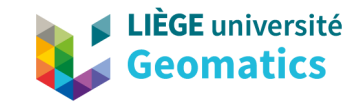

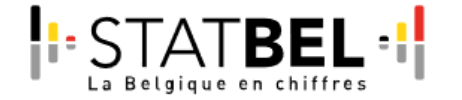

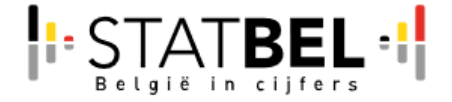

### Population par secteur statistique

### Bevolking per statistische sector

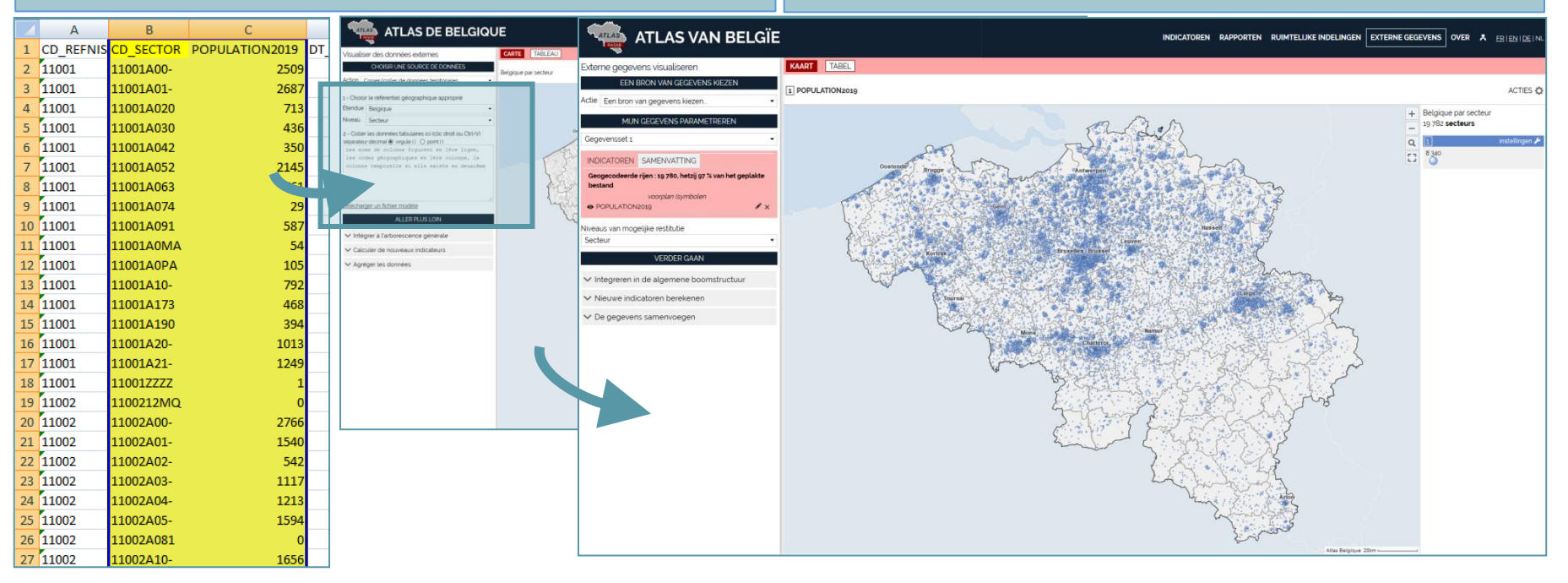

# Dank voor uw aandacht

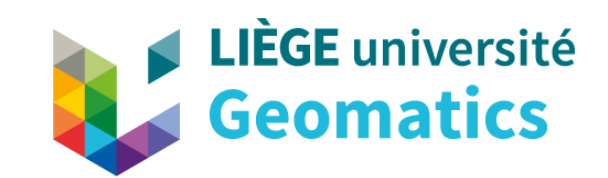

Geomatics Unit 19 Allée du Six Août (B5A) | 4000 Liège geomatics.ulg.ac.be